MANUAL DE USO

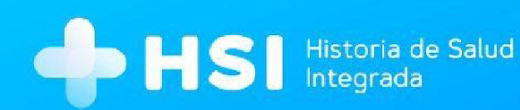

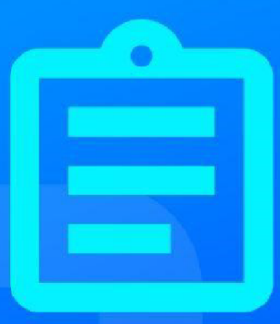

## MÓDULO 5

# Internación Médico

Versión 1.15.0

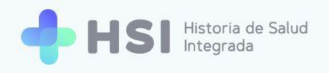

## Manual de Internación Perfil Especialista Médico

## Índice

| Presentación                           |    |  |
|----------------------------------------|----|--|
| Componentes de la Ficha de internación | 6  |  |
| Generar evaluación de ingreso          | 13 |  |
| Diagnóstico principal                  | 17 |  |
| Otros diagnósticos                     | 21 |  |
| Procedimientos                         | 25 |  |
| Datos antropométricos                  | 29 |  |
| Antecedentes personales                | 30 |  |
| Antecedentes familiares                | 33 |  |
| Alergias                               | 36 |  |
| Vacunas                                | 38 |  |
| Medicación habitual                    | 42 |  |
| Signos vitales                         | 45 |  |
| Evaluación clínica                     | 48 |  |
| Accesos rápidos                        | 52 |  |
| Resumen de internación                 | 52 |  |
| Signos vitales                         | 54 |  |
| Información antropométrica             | 58 |  |
| Alergias                               | 61 |  |
| Vacunas                                | 64 |  |

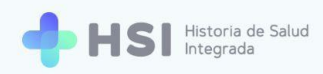

| Diagnóstico principal                                                    | 68  |
|--------------------------------------------------------------------------|-----|
| Cambiar Diagnóstico principal: agregar uno nuevo                         | 68  |
| Cambiar Diagnóstico principal: establecer un Diagnóstico secundario como |     |
| Principal                                                                | 73  |
| Agregar Evaluación clínica sobre el Diagnóstico principal                | 77  |
| Otros Diagnósticos                                                       | 82  |
| Agregar una Evaluación clínica sobre un Diagnóstico secundario           | 82  |
| Eliminar Diagnósticos secundarios                                        | 86  |
| Generar Notas de evolución                                               | 87  |
| Generar Epicrisis                                                        | 100 |
| Generar Alta médica                                                      | 110 |

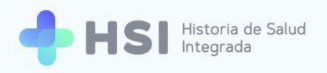

## Presentación

La internación es un proceso de salud complejo que requiere herramientas de gestión eficaces y confiables. Este módulo de la Historia de Salud Integrada - HSI permite realizar un registro completo del episodio de internación.

Las prestaciones incluyen:

- Evaluación de ingreso y determinación del diagnóstico principal.
- Generación de notas de evolución, incluyendo signos vitales, medicación, alergias y diagnósticos secundarios.
- Generación de Epicrisis.
- Alta médica.

Pueden acceder los usuarios con rol de **Especialista Médico**, **Profesional de la salud no personal de especialidad médica** y **Enfermero**. Cada perfil podrá realizar modificaciones sobre diferentes datos. La información está organizada en secciones, facilitando la consulta y edición de los campos para agilizar el seguimiento y la actualización del estado de la persona consultante.

El diseño del sistema, basado en los estándares vigentes, permite contar con datos maestros en el lenguaje controlado SNOMED CT, que garantizan la consistencia de la información y la interoperabilidad del registro.

El módulo de internación está vinculado con los restantes elementos de HSI, permitiendo articular la información con la Historia Clínica Electrónica, logrando así un seguimiento del proceso en su totalidad.

En el siguiente cuadro podrá ver las funciones de cada usuario dentro del módulo de Internación y cómo se vinculan entre ellas a lo largo de este proceso.

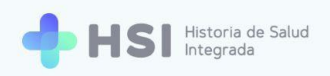

#### Recorrido de la internación de una Persona Consultante

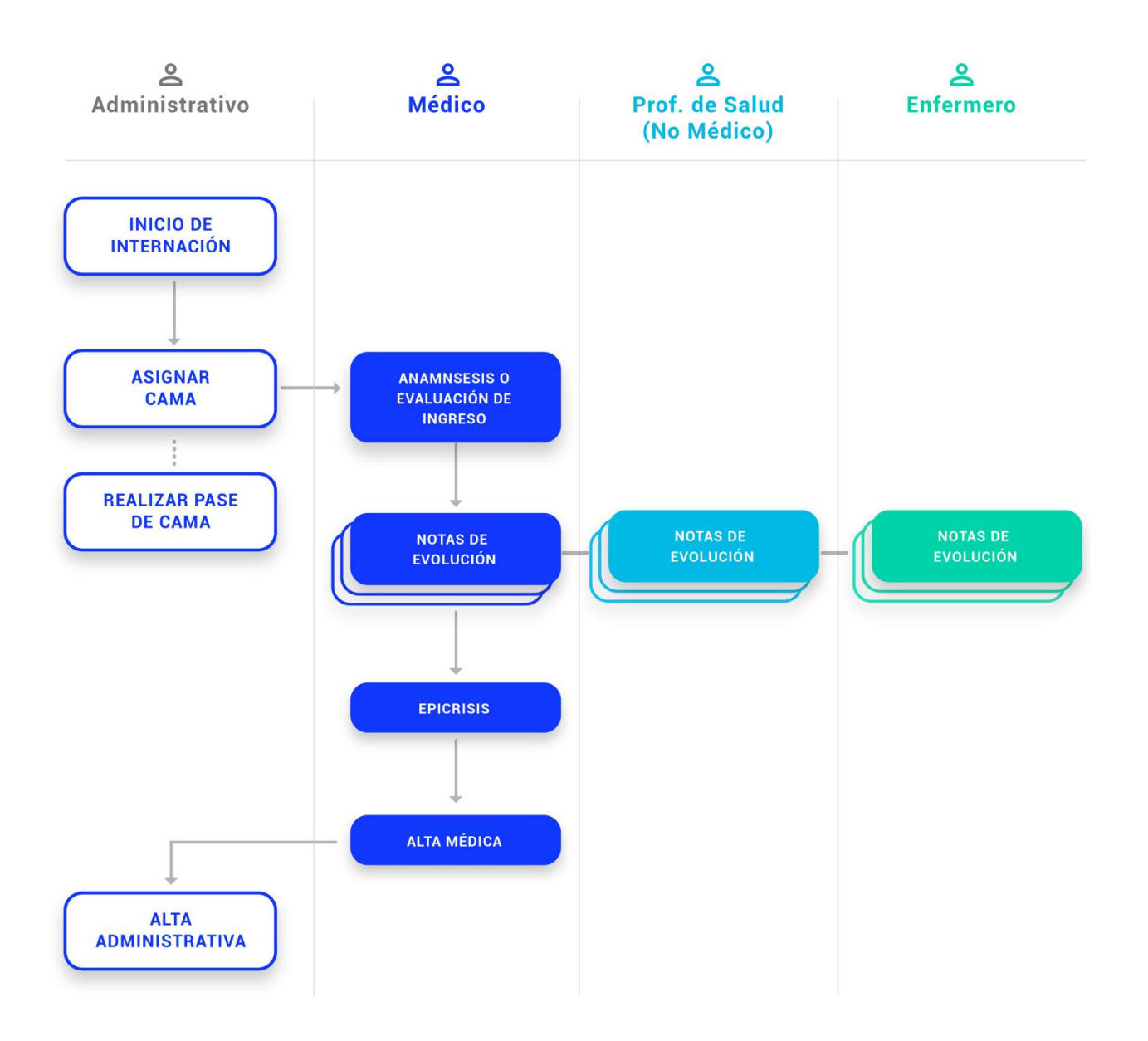

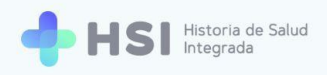

#### Componentes de la Ficha de internación

La **Ficha de internación** permite visualizar, cargar y modificar la información sobre la evolución de la persona en internación, registrando aspectos relevantes para el seguimiento del proceso.

Al hacer clic en la opción **Internación** del menú lateral izquierdo, accederá al listado de personas en internación sin alta médica.

| = 💠 HSI                                | Historia de Salud<br>Integrada |              |        |          |             |                  |                             |            |  |
|----------------------------------------|--------------------------------|--------------|--------|----------|-------------|------------------|-----------------------------|------------|--|
|                                        |                                |              |        |          |             |                  |                             |            |  |
| historia Clínica                       | Búsqueda                       | a de pacient | tes    |          |             |                  |                             |            |  |
| Internación                            | Filtro                         |              |        |          |             |                  |                             |            |  |
| 🛱 Gestión de turnos                    | 1                              | D Paciente   | Nombre | Apellido | Sector      | Nro. Habitación  | Nro. Cama                   |            |  |
| + Guardia                              | _                              | 479          |        | _        | Internación | 001              | 101                         | Ver        |  |
| Mi cuenta                              | _                              | 469          | _      | _        | Internación | 002              | 102                         | Ver        |  |
| <b>O</b> III docina                    |                                |              |        |          |             |                  | Items por página 2 1 - 2 de | 2  < < > > |  |
|                                        |                                |              |        |          |             |                  |                             |            |  |
|                                        |                                |              |        |          |             |                  |                             |            |  |
|                                        |                                |              |        |          |             |                  |                             |            |  |
|                                        |                                |              |        |          |             |                  |                             |            |  |
|                                        |                                |              |        |          |             |                  |                             |            |  |
|                                        |                                |              |        |          |             |                  |                             |            |  |
|                                        |                                |              |        |          |             |                  |                             |            |  |
|                                        |                                |              |        |          |             |                  |                             |            |  |
|                                        |                                |              |        |          |             |                  |                             |            |  |
| Hospital ABC<br>CIUDAD DE BUENOS AIRES |                                |              |        |          |             | a Nación niadema |                             |            |  |
| ڻ                                      |                                |              |        |          |             | procerno         |                             |            |  |

Al hacer clic en el botón **Ver** ubicado a la derecha de cada fila, podrá acceder a la **Ficha de internación** de la persona.

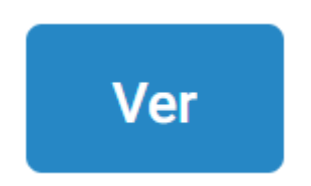

En este caso vemos la **Ficha de internación** en blanco, previa a la generación de la **Evaluación de Ingreso**. Una vez realizada la anamnesis, la información vertida allí se verá en cada sección.

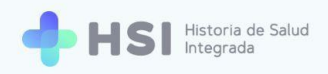

| Internación                                                                                                  |                                                       |                                                                                              |   |
|----------------------------------------------------------------------------------------------------|-------------------------------------------------------|----------------------------------------------------------------------------------------------|---|
| GENERAR EVALUACIÓN DE INGRESO                                                                                | GREGAR NOTA DE EVOLUCIÓN                              |                                                                                              |   |
|                                                                                                    |                                                       | A Resumen de internación                                                                     | Z |
| ID 479<br>Masculino · 79 años                                                                                |                                                       | Neumonología                                                                                 |   |
|                                                                                                    |                                                       | 🗓 001 🛱 101 Internación                                                                      |   |
| ♥ Signos vitales                                                                                             |                                                       | JUAN GARCÍA                                                                                  |   |
| Tensión arterial sistólica     _       Último resultado     _       Anterior     _       Frecuencia cardíaca | Tensión arterial diastólica                           | <b>0 días internado</b><br>Ingreso: 02/06/2021<br>Fecha probable de alta: Sin fecha definida |   |
| Último resultado -                                                                                           | Último resultado Anterior                             | Diagnóstico principal                                                                        |   |
| Temperatura     -       Último resultado     -       Anterior     -                                          | Saturación de oxígeno<br>Último resultado<br>Anterior | No hay información para mostrar                                                              |   |
|                                                                                                    |                                                       | Otros Diagnósticos                                                                           |   |
| Thformación antropométrica                                                                                   |                                                       | No hay información para mostrar                                                              |   |
| No hay informat                                                                                              | ción para mostrar                                     | -                                                                                            |   |
| Antecedentes personales                                                                                      |                                                       | 田 Alergias                                                                                   |   |
| No hay informad                                                                                              | sión para mostrar                                     | No hay información para mostrar                                                              |   |
|                                                                                                    |                                                       | 🔁 Medicación habitual                                                                        |   |
| Ontecedentes familiares                                                                                      |                                                       | No hay información para mostrar                                                              |   |
| No hay informat                                                                                              | ción para mostrar                                     |                                                                                              |   |
|                                                                                                    |                                                       | Vacunas aplicadas                                                                            |   |
|                                                                                                    |                                                       | No hay información para mostrar                                                              |   |
| Evoluciones                                                                                                  |                                                       |                                                                                              |   |
|                                                                                                    | No hay informat                                       | ción para mostrar                                                                            |   |
|                                                                                                    |                                                       |                                                                                              |   |

En la parte superior izquierda estarán los botones que le permitirán, en diferentes momentos, generar la **Evaluación de ingreso**, agregar **Notas de Evolución**, generar la **Epicrisis** y finalmente el **Alta médica**.

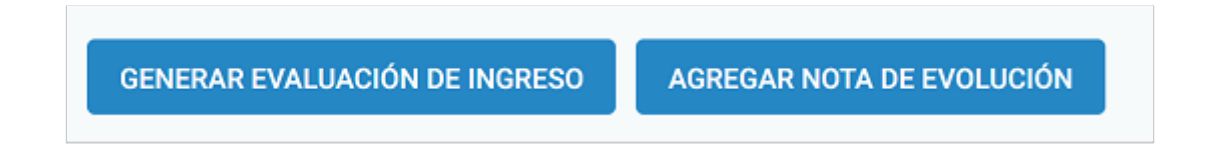

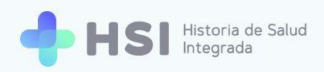

La sección de **Datos personales** de quien consulta mostrará nombre completo, número de ID, sexo como figura en el DNI y edad.

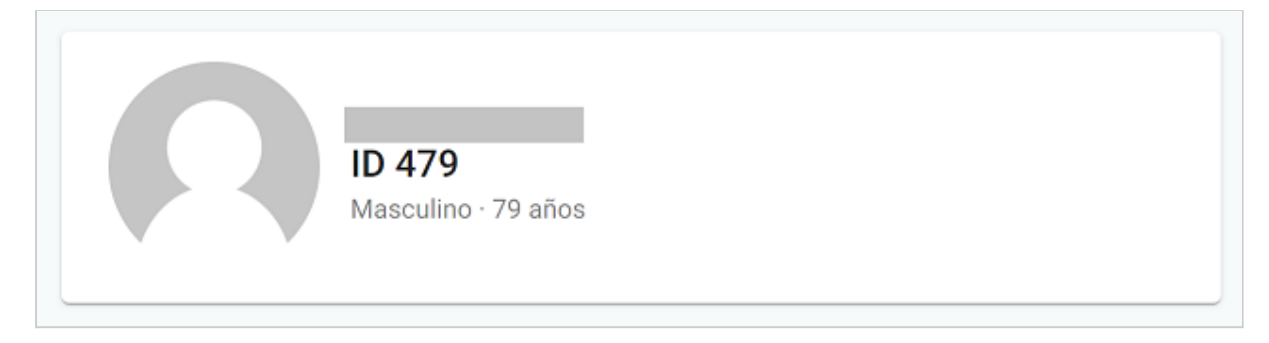

El **Resumen de internación** le informará acerca del sector donde se encuentra internada la persona, el número de habitación y de cama, la persona profesional de especialidad médica, la cantidad de días de internación y la fecha de alta probable si ésta fue informada.

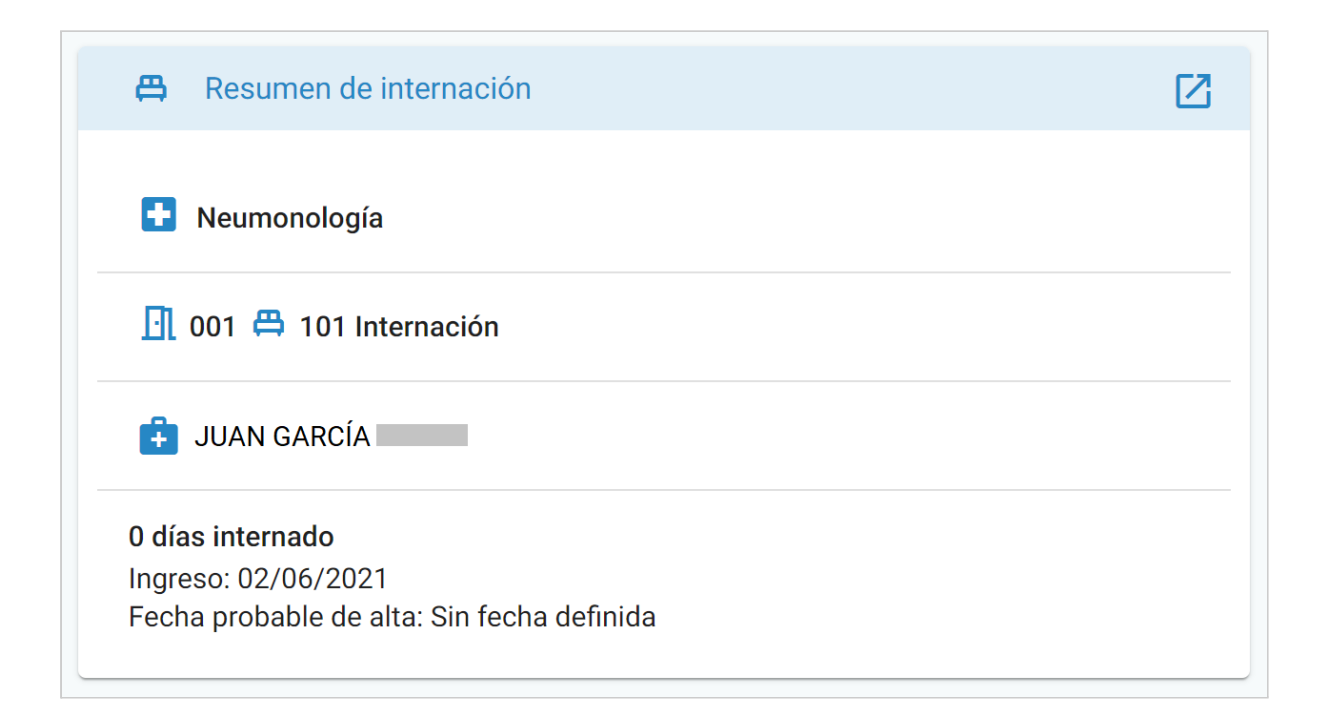

La sección Signos vitales muestra los siguientes parámetros:

- Tensión arterial sistólica.
- Tensión arterial diastólica.
- Frecuencia cardíaca.

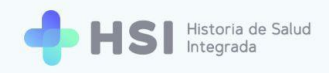

- Frecuencia respiratoria.
- Temperatura.
- Saturación de oxígeno.

A medida que se vayan ingresando actualizaciones de los **Signos vitales**, se irán mostrando en la sección los datos nuevos y, debajo de cada uno, los datos previamente registrados.

| Signos vitales                                             |   |                                                                    |   |
|------------------------------------------------------------|---|--------------------------------------------------------------------|---|
| Tensión arterial sistólica<br>Último resultado<br>Anterior | - | <b>Tensión arterial diastólica</b><br>Último resultado<br>Anterior | - |
| Frecuencia cardíaca<br>Último resultado                    | - | Frecuencia respiratoria<br>Último resultado                        | - |
| Anterior                                                   | - | Anterior                                                           | - |
| Temperatura                                                |   | Saturación de oxígeno                                              | _ |
| Último resultado                                           |   | Último resultado                                                   |   |
| Anterior                                                   | _ | Anterior                                                           |   |

La Información antropométrica incluye tres parámetros: Grupo y factor sanguíneo, Peso en

kilos y Talla en centímetros.

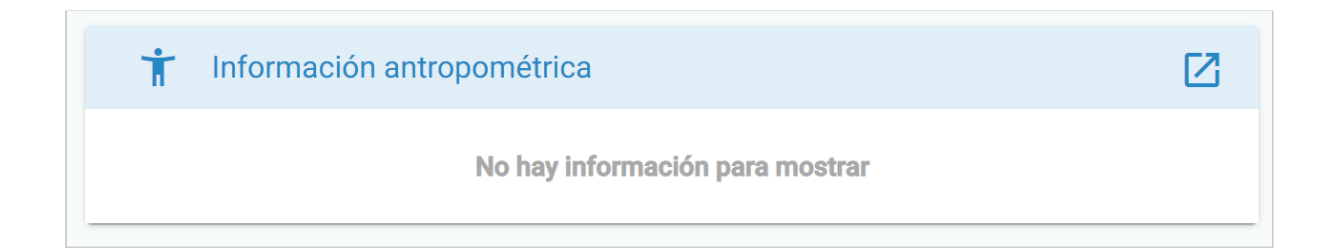

Podrá registrar tanto **Antecedentes personales de salud** como **Antecedentes familiares de salud** de la persona en internación. Cada uno cuenta con una sección específica.

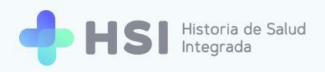

() Antecedentes personales

No hay información para mostrar

| ! | Antecedentes familiares         |
|---|---------------------------------|
|   | No hay información para mostrar |

El **Diagnóstico principal** cuenta con una sección específica. Una vez cargado el diagnóstico, ofrece opciones para modificarlo.

| Đ | Diagnóstico principal           |
|---|---------------------------------|
|   | No hay información para mostrar |

Los **Diagnósticos secundarios** pueden visualizarse en la sección **Otros diagnósticos**, donde se listarán aquellos que se añadan a lo largo del proceso de internación.

| 迁 Otros Diagnósticos            |  |
|---------------------------------|--|
| No hay información para mostrar |  |

Las Alergias informadas se mostrarán en la sección específica.

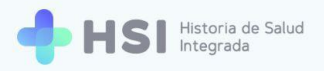

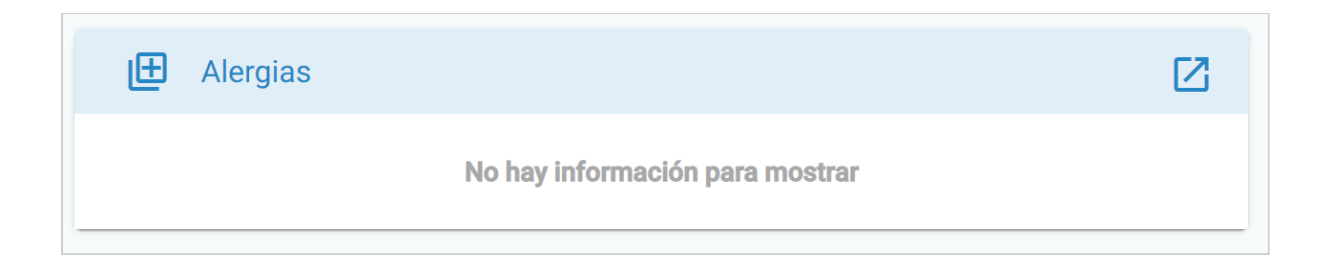

La sección **Medicación habitual** mostrará la información de los medicamentos que la persona toma habitualmente.

| Medicación habitual             |
|---------------------------------|
| No hay información para mostrar |

Las Vacunas que la persona tenga aplicadas podrán informarse y figurarán en la sección específica.

| Vacunas aplicadas               | Z |
|---------------------------------|---|
| No hay información para mostrar |   |

Todas las **Notas de evolución** y **Evaluaciones clínicas** generadas sobre la internación de la persona podrán consultarse en la sección **Evoluciones**.

| Evoluciones |                                 |  |
|-------------|---------------------------------|--|
|             | No hay Información para mostrar |  |

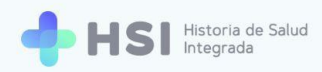

Una vez ingresada una **Nota de evolución**, podrá consultar la información registrada en la misma, y se mostrarán los **Filtros** disponibles.

| Evoluciones       |        |                       |
|-------------------|--------|-----------------------|
| Campo Diagnóstico | Filtro | Diagnóstico principal |
| Médico            | A      |                       |
| Fecha             |        |                       |

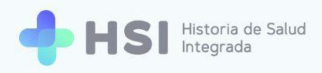

## Generar evaluación de ingreso

La **Evaluación de ingreso** o anamnesis es el proceso de instancia única y obligatoria en un episodio de internación. Esta información surge de una entrevista que realiza la persona profesional de especialidad médica tratante a una persona consultante para conocer los antecedentes personales y familiares que puedan aportar datos sobre la enfermedad a abordar.

**1.** Ingrese a la plataforma con su usuario y clave.

| Lingres<br>Correo el<br>jedming<br>Clave<br>**** | etrónico<br>xxample.com                     |
|--------------------------------------------------|---------------------------------------------|
| Ministerio de                                    | alud                                        |
| Presidencia de                                   | la Nación pladema Will Windexet de Jacobian |

 En la pantalla de inicio cliquee el nombre de su establecimiento. En este ejemplo usamos "Hospital ABC".

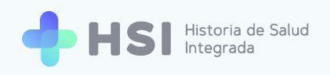

| = 🕂 H           | SI Historia de Salud<br>Integrada |                                                 |  |
|-----------------|-----------------------------------|-------------------------------------------------|--|
| ☆ Instituciones | Ir                                | nstituciones                                    |  |
| Mi cuenta       | T                                 | iene acceso a la siguiente institución:         |  |
|                 |                                   | Hospital ABC                                    |  |
|                 |                                   |                                                 |  |
|                 |                                   |                                                 |  |
|                 |                                   |                                                 |  |
|                 |                                   |                                                 |  |
|                 |                                   |                                                 |  |
|                 |                                   |                                                 |  |
|                 |                                   |                                                 |  |
|                 |                                   |                                                 |  |
|                 |                                   |                                                 |  |
| d)              |                                   | Ministerio de Salud<br>Presidencia de la Nación |  |
| 0               |                                   |                                                 |  |
|                 |                                   |                                                 |  |

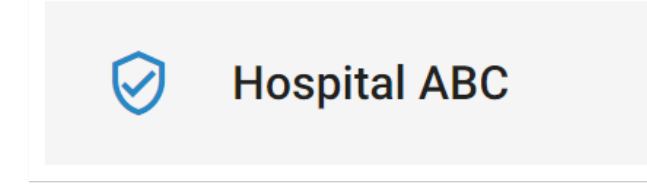

3. Accederá a la pantalla principal.

| = 🔶 HSI                                | Hetoria de Salud<br>Integrada         |                     |
|----------------------------------------|---------------------------------------|---------------------|
|                                        |                                       |                     |
| ్లి Historia Clínica                   | Hospital ABC<br>Institución           |                     |
| Internación                            |                                       |                     |
| 🛱 Gestión de turnos                    |                                       |                     |
| 🛨 Guardia                              |                                       |                     |
| Mi cuenta                              |                                       |                     |
|                                        |                                       |                     |
|                                        |                                       |                     |
|                                        |                                       |                     |
|                                        |                                       |                     |
|                                        |                                       |                     |
|                                        |                                       |                     |
|                                        |                                       |                     |
| Hospital ABC<br>CIUDAD DE BUENOS AIRES |                                       | <b>HSI</b> V.1.15.0 |
|                                        | ÿidületilid %88°   su≯sens a hous the |                     |

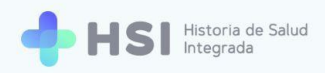

4. Haga clic en el botón Internación del menú lateral izquierdo.

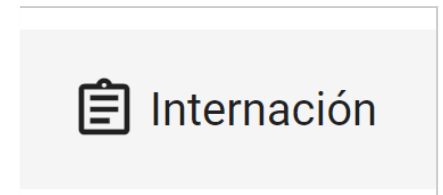

 Accederá a la Búsqueda de pacientes. La lista muestra personas en internación sin Alta médica. Para agilizar la búsqueda en el listado puede introducir el nombre en el renglón de Filtro ubicado en la esquina izquierda superior del listado de personas en internación.

| = 💠 HSI                                | Historia de<br>Integrada | Salud             |        |          |                  |                 |                                                                           |     |                      |
|----------------------------------------|--------------------------|-------------------|--------|----------|------------------|-----------------|---------------------------------------------------------------------------|-----|----------------------|
| ☆ Instituciones                        |                          |                   |        |          |                  |                 |                                                                           |     |                      |
| 🖧 Historia Clínica                     | В                        | isqueda de pacier | ites   |          |                  |                 |                                                                           |     |                      |
| Internación                            | Filt                     | 0                 |        |          |                  |                 |                                                                           |     |                      |
| 🗎 Gestión de turnos                    |                          | ID Paciente       | Nombre | Apellido | Sector           | Nro. Habitación | Nro. Cama                                                                 |     |                      |
| 🛨 Guardia                              |                          | 479               | _      |          | Internación      | 001             | 101                                                                       | Ver |                      |
| Mi cuenta                              |                          | 469               |        |          | Internación      | 002             | 102                                                                       | Ver |                      |
|                                        |                          |                   |        |          |                  |                 | Items por página 2 1 - 2 de 2                                             |     |                      |
|                                        |                          |                   |        |          |                  |                 |                                                                           |     |                      |
|                                        |                          |                   |        |          |                  |                 |                                                                           |     |                      |
|                                        |                          |                   |        |          |                  |                 |                                                                           |     |                      |
|                                        |                          |                   |        |          |                  |                 |                                                                           |     |                      |
|                                        |                          |                   |        |          |                  |                 |                                                                           |     |                      |
|                                        |                          |                   |        |          |                  |                 |                                                                           |     |                      |
|                                        |                          |                   |        |          |                  |                 |                                                                           |     |                      |
| Hospital ABC<br>CIUDAD DE BUENOS AIRES |                          |                   |        |          | Ministerio de Sa | stud            |                                                                           |     | <b>HSI</b> V. 1.15.0 |
|                                        |                          |                   |        |          |                  | pladema         | University and Machiner del Califys<br>de la Provincial de Baseaux Aliens |     |                      |
|                                        |                          |                   |        |          |                  |                 |                                                                           |     |                      |
|                                        |                          |                   |        |          |                  |                 |                                                                           |     |                      |
|                                        |                          | Filtro            |        |          |                  |                 |                                                                           |     |                      |
|                                        |                          |                   |        |          |                  |                 |                                                                           |     |                      |

 Una vez encontrada la persona consultante, haga clic en el botón Ver que se encuentra en el lateral derecho de la fila.

|  | 479 | - |  | Internación | 001 | 101 | Ver |
|--|-----|---|--|-------------|-----|-----|-----|
|--|-----|---|--|-------------|-----|-----|-----|

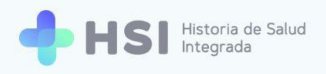

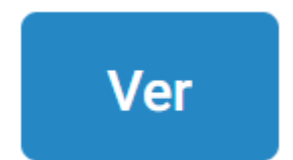

 Accederá a la Ficha de internación de la persona consultante. En el margen superior se encuentra el botón Generar evaluación de ingreso. Haga clic allí.

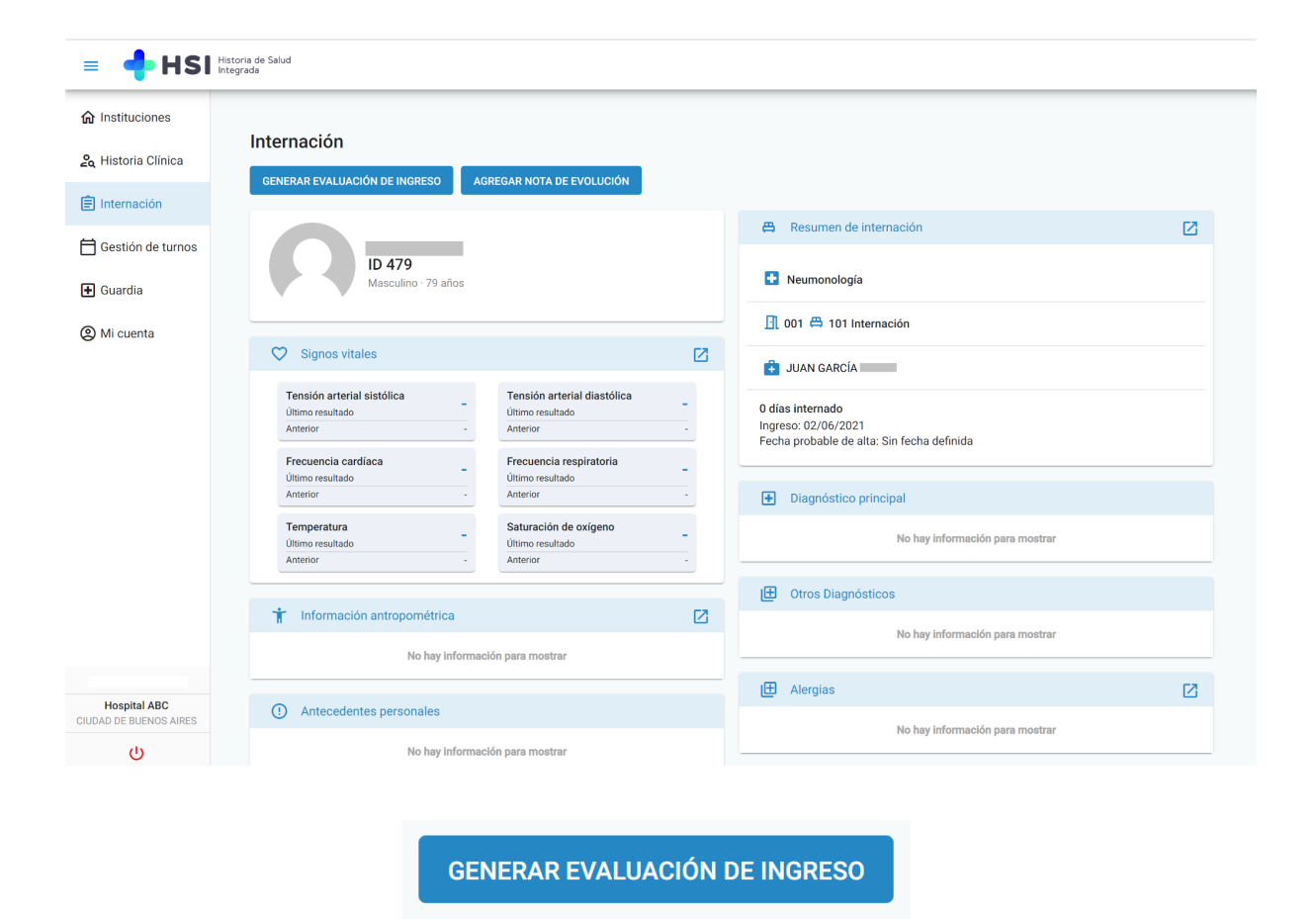

8. Se habilitará el formulario de Evaluación de ingreso o anamnesis.

En el lateral superior derecho podrá ver el **Resumen de internación**. Sobre la izquierda encontrará los campos a completar, en los que podrá ingresar datos sobre la salud de la persona. A continuación se explicará cada uno de ellos.

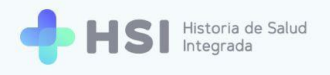

| = 🔶 HSI 🗄                              | Historia de Salud<br>Integrada  |                                         |
|----------------------------------------|---------------------------------|-----------------------------------------|
|                                        |                                 |                                         |
| 🖧 Historia Clínica                     | Evaluación de ingreso           |                                         |
| 🖹 Internación                          | Completa los siguientes datos.  | ID 479                                  |
| 🛱 Gestión de turnos                    | Diagnóstico principal           | Wascullito 179 allos                    |
| 🛨 Guardia                              | Buscar diagnóstico × BUSCAR     | Neumonología                            |
| Mi cuenta                              |                                 | <u>]</u> 001 🛱 101 Internación          |
|                                        | Otros Diagnósticos              | 🔁 JUAN GARCÍA                           |
|                                        | Buscar diagnóstico X BUSCAR     | 0 días internado<br>Ingreso: 02/06/2021 |
|                                        | Diagnósticos seleccionados      |                                         |
|                                        | Diagnóstico Estado              |                                         |
|                                        | No hay información para mostrar |                                         |
| _                                      | Procedimiento                   |                                         |
| Hospital ABC<br>CIUDAD DE BUENOS AIRES | Buscar procedimiento X BUSCAR   |                                         |
| Ċ                                      |                                 |                                         |

#### **Diagnóstico principal**

9. Escriba el **Diagnóstico principal** en el cuadro de búsqueda.

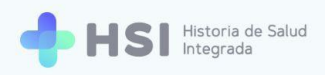

| = 💠 HSI             | Historia de Salud<br>Integrada |   |        |
|---------------------|--------------------------------|---|--------|
|                     |                                |   |        |
| 🖧 Historia Clínica  | Evaluación de ingreso          |   |        |
| E Internación       | Completa los siguientes datos. |   |        |
| 럼 Gestión de turnos | Diagnóstico principal          |   |        |
|                     | Buscar diagnóstico             | × | BUSCAR |
| Mi cuenta           |                                |   |        |

**10.** Con las tres primeras letras, el sistema ya puede realizar la búsqueda en el lenguaje controlado SNOMED CT. En este ejemplo hemos utilizado "Neumonía bilateral".

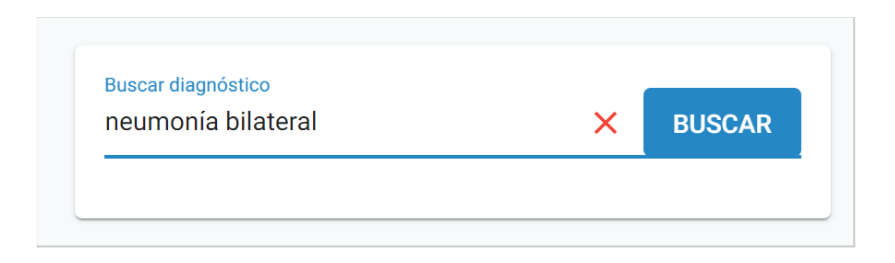

**11.** Luego haga clic en el botón **Buscar** ubicado del lado derecho del recuadro.

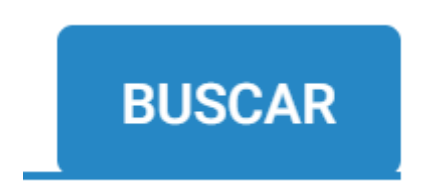

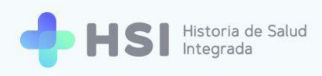

12. Se abrirá una ventana emergente con los resultados de la búsqueda.

| ignó        | ico principal                                                                               |  |
|-------------|---------------------------------------------------------------------------------------------|--|
| usca<br>eun | Búsqueda de conceptos<br>e encontraron 2 resultados en la búsqueda para: neumonia bilateral |  |
| os          | Descripción SNOMED                                                                          |  |
|             | Neumonía bilateral Seleccionar                                                              |  |
| usc         | Neumonía basal bilateral Seleccionar                                                        |  |
|             | Items por página 2 1 - 2 de 2 🛛 🕹 🕹 🕹 🕹                                                     |  |
| gna         | Cancelar                                                                                    |  |

**13.** Para navegar las páginas de búsqueda, utilice las flechas ubicadas en el margen inferior derecho.

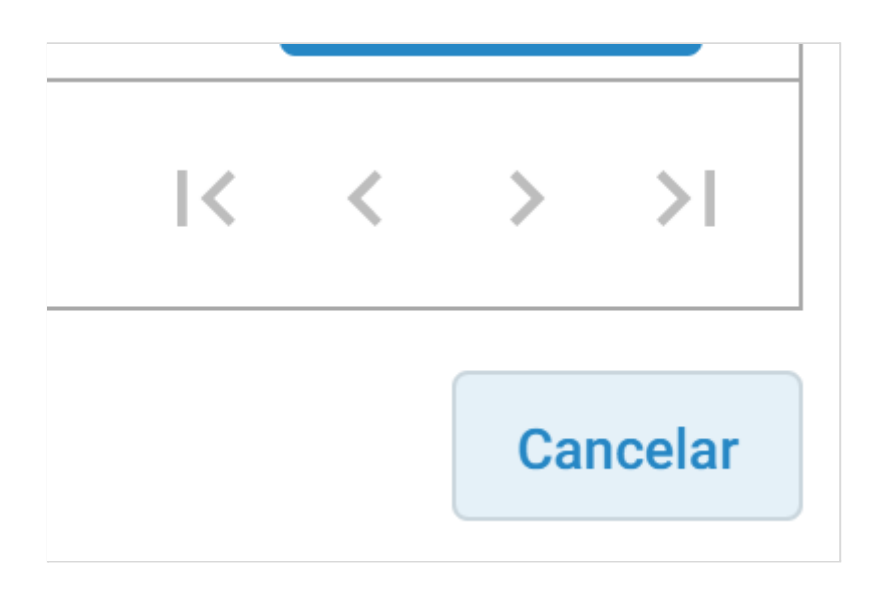

**14.** Si desea ver más resultados, puede hacer clic en la opción **Ítems por página** que se encuentra en el margen inferior y elegir del menú desplegable la cantidad deseada.

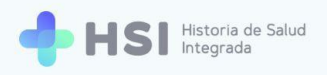

| ltems por págir | 5  | 1 - 5 de 16 | < | < | >   | >      |
|-----------------|----|-------------|---|---|-----|--------|
|                 | 10 |             |   |   |     |        |
|                 | 16 |             |   |   | Cai | ncelar |

**15.** Una vez que haya encontrado el diagnóstico buscado, haga clic en el botón **Seleccionar** ubicado en el lateral derecho de la fila. En este ejemplo seleccionamos "Neumonía bilateral".

| Neumonía bilateral |             | Seleccionar |
|--------------------|-------------|-------------|
|                    |             | _           |
|                    | Seleccionar |             |

16. Al volver a la Evaluación de ingreso, verá el Diagnóstico principal seleccionado.

| = 🕂 HSI             | Historia de Salud<br>Integrada    |
|---------------------|-----------------------------------|
|                     |                                   |
| 🖧 Historia Clínica  | Evaluación de ingreso             |
| E Internación       | Completa los siguientes datos.    |
| 🛱 Gestión de turnos | Diagnóstico principal             |
| 🛨 Guardia           | Diagnóstico<br>neumonía bilateral |
| Mi cuenta           |                                   |
|                     |                                   |

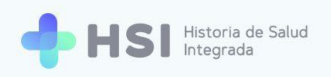

#### **Otros diagnósticos**

17. También puede agregar **Diagnósticos secundarios.** Para ello, utilice el cuadro de

búsqueda de Otros diagnósticos, escribiendo el nombre del diagnóstico que desea añadir.

| = 💠 HSI                                | Historia de Salud<br>Integrada  |          |                                         |  |
|----------------------------------------|---------------------------------|----------|-----------------------------------------|--|
|                                        |                                 |          |                                         |  |
| 🖧 Historia Clínica                     | Evaluación de ingreso           |          |                                         |  |
| Internación                            | Completa los siguientes datos.  |          | ID 479                                  |  |
| 🗎 Gestión de turnos                    | Diagnóstico principal           |          | Wascullino - 75 artos                   |  |
| 🖶 Guardia                              | Diagnistico                     |          | Neumonología                            |  |
| Mi cuenta                              |                                 |          | 🗓 001 🛱 101 Internación                 |  |
|                                        | Otros Diagnósticos              |          | JUAN GARCÍA                             |  |
|                                        | Buscar diagnóstico              |          | 0 días internado<br>Ingreso: 02/06/2021 |  |
|                                        | covid X BUSCAR                  |          |                                         |  |
|                                        | Diagnósticos seleccionados      |          |                                         |  |
|                                        | Discrétion Estado               |          |                                         |  |
|                                        | Diagnostico Estado              |          |                                         |  |
|                                        | No hay información para mostrar |          |                                         |  |
|                                        | Procedimiento                   |          |                                         |  |
| Hospital ABC<br>CIUDAD DE BUENOS AIRES | Buscar procedimiento            | × BUSCAR |                                         |  |
| ڻ                                      |                                 |          |                                         |  |

| Otros Diagnósticos |        |
|--------------------|--------|
| Buscar diagnóstico | BUSCAR |
|                    |        |

 Con las tres primeras letras, el sistema ya puede realizar la búsqueda en el lenguaje controlado SNOMED CT. En este ejemplo utilizamos "Covid". Haga clic en el botón **Buscar**.

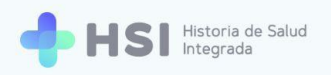

| Buscar diagnóstico<br>covid × BUSCAR | tros Diagnósticos           |   |        |
|--------------------------------------|-----------------------------|---|--------|
|                                      | Buscar diagnóstico<br>covid | × | BUSCAR |

#### **19.** Se abrirá una ventana emergente con los resultados de la búsqueda.

| E | Búsqueda de conceptos                                                   |                    |   |             |     |             |     |
|---|-------------------------------------------------------------------------|--------------------|---|-------------|-----|-------------|-----|
| S | Se encontraron 26 resultados en la búsqueda para: covid                 |                    |   |             |     |             |     |
|   | Descripción SNOMED                                                      |                    |   |             |     |             |     |
|   | Coronavirus 2 del síndrome respiratorio agudo severo detectado          |                    |   |             |     | Seleccionar |     |
|   | Exposición a COVID-19                                                   |                    |   |             |     | Seleccionar |     |
|   | Coronavirus 2 del síndrome respiratorio agudo severo no detectado       |                    |   |             |     | Seleccionar |     |
|   | Antecedente de enfermedad causada por SARS-CoV-2                        |                    |   |             |     | Seleccionar |     |
|   | Disnea causada por coronavirus 2 del síndrome respiratorio agudo severo |                    |   |             |     | Seleccionar |     |
|   |                                                                         | Items por página 5 | • | 1 - 5 de 26 | < - | $\sim$      | >1  |
|   |                                                                         |                    |   |             |     | Cance       | lar |

Recuerde que puede seleccionar la cantidad de resultados por página a visualizar, haciendo clic en el menú inferior denominado **Ítems por página** y eligiendo la opción deseada.

**20.** Haga clic en el botón **Seleccionar** del diagnóstico que desee agregar.

| Coronavirus 2 del síndrome respiratorio agudo severo detectado | Seleccionar |
|----------------------------------------------------------------|-------------|
|                                                                |             |
| Seleccionar                                                    |             |
|                                                                |             |

 Al retornar a la Evaluación de ingreso, podrá ver el Diagnóstico secundario seleccionado.

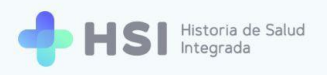

| <ul> <li>Diagnóstico</li> <li>coronavirus 2 del síndrome respiratorio agudo sever ×</li> <li>Presuntivo</li> </ul> | ros Diagnósticos                          |                            |
|----------------------------------------------------------------------------------------------------|-------------------------------------------|----------------------------|
| Presuntivo                                                                                                    | Diagnóstico<br>coronavirus 2 del síndrome | respiratorio agudo sever 🗙 |
| AGREGAR DIAGNÓSTICO                                                                                                | Presuntivo                                | AGREGAR DIAGNÓSTICO        |

22. Para indicar que es **Presuntivo**, tilde el casillero que se encuentra debajo.

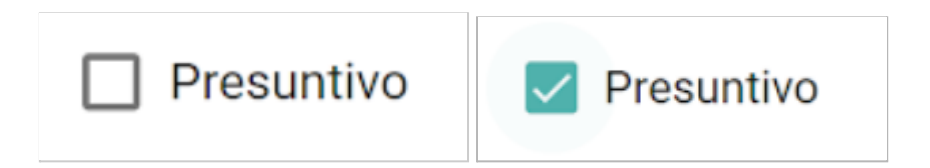

23. Luego haga clic en el botón Agregar diagnóstico.

AGREGAR DIAGNÓSTICO

24. Cada Diagnóstico secundario agregado se mostrará en el cuadro de Diagnósticos seleccionados. Se indicará el estado de cada uno, según sean Presuntivos o Confirmados.

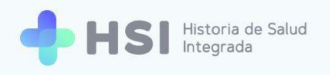

| = 🕂 HSI                                | Historia de Salud<br>Integrada                                              |
|----------------------------------------|-----------------------------------------------------------------------------|
| ☆ Instituciones                        |                                                                             |
| 🖧 Historia Clínica                     | Evaluación de ingreso                                                       |
| Internación                            | Completa los siguientes datos.                                              |
| 📛 Gestión de turnos                    | Diagnóstico principal                                                       |
| 🛨 Guardia                              | Diagnóstico                                                                 |
| ② Mi cuenta                            | Il 001 🛱 101 Internación                                                    |
|                                        | Otros Diagnósticos                                                          |
|                                        | Buscar diagnóstico X BUSCAR                                                 |
|                                        | Diagnósticos seleccionados                                                  |
|                                        | Diagnóstico Estado                                                          |
|                                        | coronavirus 2 del síndrome respiratorio agudo severo detectado Presuntivo 🥫 |
|                                        | Procedimiento                                                               |
| Hospital ABC<br>CIUDAD DE BUENOS AIRES | Buscar procedimiento X BUSCAR                                               |
| С                                      |                                                                             |

| gnósticos seleccionados                                        |            |   |
|----------------------------------------------------------------|------------|---|
| Diagnóstico                                                    | Estado     |   |
| coronavirus 2 del síndrome respiratorio agudo severo detectado | Presuntivo | Ô |

**25.** Para **Eliminar** un **Diagnóstico secundario**, haga clic sobre el ícono de cesto de basura que se encuentra en el lado derecho de la fila.

| _ |  |
|---|--|
| п |  |
| ب |  |
|   |  |

**26.** Para agregar más **Diagnósticos secundarios** siga el mismo procedimiento.

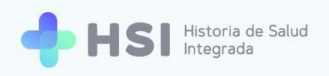

#### **Procedimientos**

 27. Para ingresar un procedimiento, escriba el nombre del mismo en el cuadro de búsqueda de Procedimientos.

| Procedimiento        |   |        |
|----------------------|---|--------|
| Buscar procedimiento | × | BUSCAR |
|                      |   |        |

28. Con las tres primeras letras, el sistema ya puede realizar la búsqueda en el lenguaje controlado SNOMED CT. En este ejemplo hemos utilizado "Radiografía tórax". Luego haga clic en el botón Buscar ubicado del lado derecho.

| Buscar procedimiento |          |
|----------------------|----------|
| radiografía tórax    | × BUSCAR |
|                      |          |
|                      |          |

29. Se abrirá una ventana emergente con los resultados de la búsqueda.

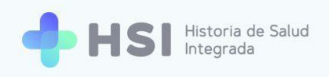

| E | Júsqueda de conceptos                                              |
|---|--------------------------------------------------------------------|
| S | e encontraron 16 resultados en la búsqueda para: radiografia torax |
|   | Descripción SNOMED                                                 |
|   | Radiografía simple de tórax Seleccionar                            |
|   | Radiografía de tórax estándar Seleccionar                          |
|   | Radiografia de tórax y abdomen Seleccionar                         |
|   | Cribado mediante radiografía de tórax Seleccionar                  |
|   | Radiografia diagnóstica de tórax, posteroanterior Seleccionar      |
|   | Items por página <u>5</u> – 1 - 5 de 16  < < > >                   |
|   | Cancelar                                                           |

Recuerde que puede seleccionar la cantidad de resultados por página a visualizar, haciendo clic en el menú inferior denominado **Ítems por página** y eligiendo la opción deseada.

**30.** Haga clic en el botón **Seleccionar** del procedimiento que desee agregar. Está ubicado en el lateral izquierdo de la fila. En este caso seleccionamos "Radiografía de tórax estándar".

| Radiografía de tórax estándar |             | Seleccionar |
|-------------------------------|-------------|-------------|
|                               | Seleccionar |             |
|                               | Seleccional |             |

31. Se cerrará la ventana emergente y se habilitará un campo para asignar la Fecha en que se realizó el Procedimiento elegido. Haga clic en el ícono de calendario para elegir la fecha.

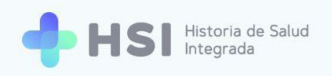

| Procedimiento                                          |                       |
|--------------------------------------------------------|-----------------------|
| Tipo de procedimiento<br>radiografía de tórax estándar | ×                     |
| Fecha                                                  | Ē                     |
|                                                        | AGREGAR PROCEDIMIENTO |

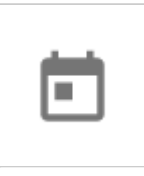

#### **32.** Se habilitará un calendario desplegable para seleccionar la fecha.

| Di | JUN | . 2021 | •  |    |    | <  | >  |      |
|----|-----|--------|----|----|----|----|----|------|
|    | lu  | ma     | mi | ju | vi | sá | do |      |
|    | JUN |        |    |    |    |    |    |      |
|    |     | 1      | 2  | 3  | 4  | 5  | 6  | ;ión |
|    | 7   | 8      | 9  | 10 | 11 | 12 | 13 |      |
| וי | 14  | 15     | 16 | 17 | 18 | 19 | 20 |      |
|    | 21  | 22     | 23 | 24 | 25 | 26 | 27 | E    |
|    | 20  | 20     | 30 |    |    |    |    |      |

**33.** Una vez establecida la fecha, haga clic en el botón **Agregar procedimiento** ubicado en el lateral inferior derecho.

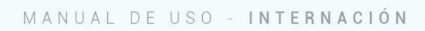

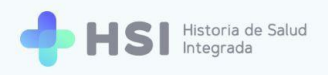

| Procedimiento                                          |                       |
|--------------------------------------------------------|-----------------------|
| Tipo de procedimiento<br>radiografía de tórax estándar | ×                     |
| Fecha<br>02/06/2021                                    |                       |
|                                                        | AGREGAR PROCEDIMIENTO |

AGREGAR PROCEDIMIENTO

**34.** El procedimiento quedará visible en la sección **Procedimientos registrados**. Podrá ver la fecha de realización.

| Procedimientos registrados    |            |   |
|-------------------------------|------------|---|
| Procedimiento                 | Fecha      |   |
| radiografía de tórax estándar | 02/06/2021 | Ô |

**35.** Para **Eliminar** un **Procedimiento**, haga clic sobre el ícono de cesto de basura que se encuentra en el lado derecho de la fila.

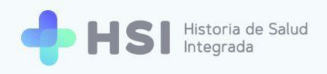

| - |  |
|---|--|
|   |  |
|   |  |

#### **Datos antropométricos**

**36.** Para informar el grupo y factor sanguíneo, talla y peso de la persona consultante, utilice el cuadro de **Datos antropométricos.** 

| Grupo y factor sanguíneo | • |
|--------------------------|---|
| Talla (cm)               |   |
| Peso (kg)                |   |

**37.** Al hacer clic sobre el campo **Grupo y factor sanguíneo** se desplegará la lista de opciones. Elija la que corresponda haciendo clic sobre ella. En este ejemplo usamos A+.

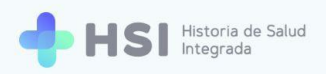

| Crupo y factor sanguíneo | ~ |
|--------------------------|---|
| 0+                       |   |
| A-                       |   |
| A+                       |   |
| В-                       |   |
| B+                       | • |

38. Para introducir la **Talla**, debe hacerlo en centímetros.

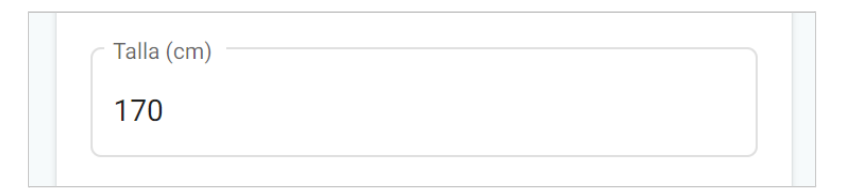

**39.** El **Peso** debe introducirse en kilogramos, en el campo correspondiente.

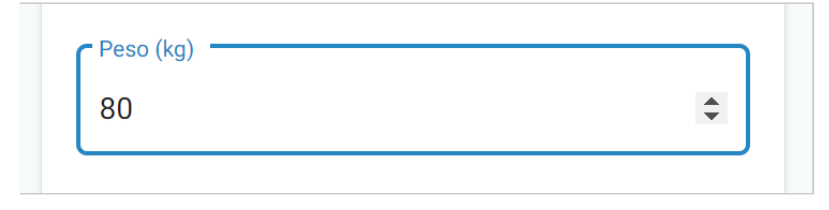

#### **Antecedentes personales**

**40.** Para ingresar los **Antecedentes personales**, deberá usar el cuadro de búsqueda homónimo.

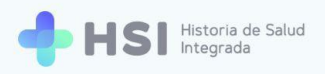

41. Introduzca el nombre del antecedente, teniendo en cuenta que con los tres primeros caracteres, el sistema ya podrá buscar en la base. En este ejemplo hemos usado "Diabetes". Haga clic en el botón Buscar para iniciar la consulta.

| SUD  |
|------|
| JUAN |

42. Se abrirá una ventana emergente con los resultados de la búsqueda.

| ¢.  |                                                                                                    |                    |   |             |   |        |          |
|-----|----------------------------------------------------------------------------------------------------|--------------------|---|-------------|---|--------|----------|
|     | Busqueda de conceptos                                                                                                    |                    |   |             |   |        |          |
|     | Se encontraron 655 resultados en la búsqueda para: <b>diabetes</b><br>Si no se encuentra el resultado esperado, por favor refine la búsqueda |                    |   |             |   |        |          |
|     | Descripción SNOMED                                                                                                    |                    |   |             |   |        |          |
|     | Trastorno de la tolerancia a la glucosa                                                                                                    |                    |   |             |   | Seleco | cionar   |
| •   | Diabetes mellitus                                                                                                    |                    |   |             |   | Seleco | cionar   |
|     | Diabetes resuelta                                                                                                    |                    |   |             |   | Seleco | cionar   |
| C   | Diabetes insípida                                                                                                    |                    |   |             |   | Seleco | cionar   |
|     | Diabetes bronceada                                                                                                    |                    |   |             |   | Seleco | cionar   |
| -   |                                                                                                    | Items por página 5 | * | 1 - 5 de 30 | < | <      | > >I     |
| n i |                                                                                                    |                    |   |             |   |        | Cancelar |
|     |                                                                                                    |                    |   |             |   |        |          |

Recuerde que puede seleccionar la cantidad de resultados por página a visualizar, haciendo clic en el menú inferior denominado **Ítems por página** y eligiendo la opción deseada.

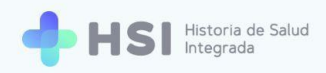

43. Elija el antecedente buscado haciendo clic en el botón Seleccionar en el extremo derecho de la fila correspondiente al resultado deseado.

| etes insípida |             | Seleccionar |
|---------------|-------------|-------------|
|               | Outrastance |             |

44. Se cerrará la ventana emergente. A continuación haga clic en el botón Agregar

antecedente en el extremo inferior derecho del recuadro para confirmar la información.

| liabetes insípida | ~ ~ ~ |
|-------------------|-------|
|                   | ×     |
| AGREGAR ANTECED   | PENTE |

**45.** Podrá ver todos los antecedentes informados en el listado de **Antecedentes personales seleccionados**.

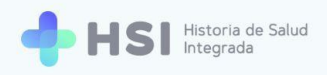

| Antecedentes personales seleccionados |   |
|---------------------------------------|---|
| Antecedente personal                  |   |
| diabetes insípida                     | Ō |
|                                       |   |

**46.** Para **Eliminar** un **Antecedente personal**, haga clic sobre el ícono de cesto de basura que se encuentra en el lado derecho de la fila.

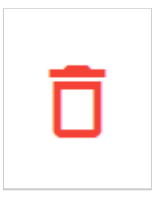

47. Para agregar más Antecedentes personales siga el mismo procedimiento.

#### **Antecedentes familiares**

48. Para ingresar Antecedentes familiares, deberá usar el cuadro de búsqueda específico.

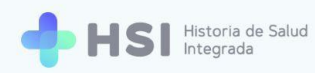

49. Introduzca el nombre del antecedente, teniendo en cuenta que con las tres primeras letras, el sistema ya puede realizar la búsqueda en el lenguaje controlado SNOMED CT. Haga clic en el botón **Buscar** para iniciar la consulta.

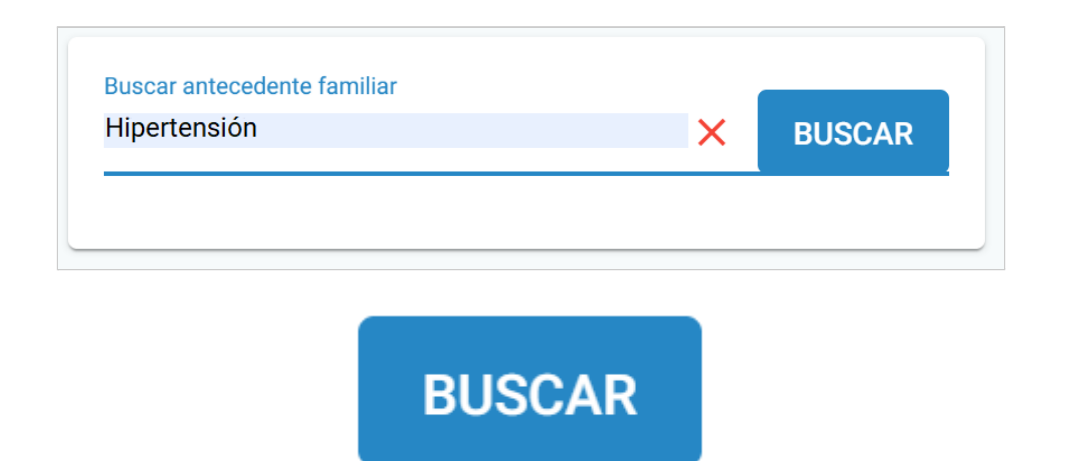

**50.** Se abrirá una ventana emergente con los resultados de la búsqueda.

| Búsqueda de conceptos                                           |                    |   |             |          |         |
|-----------------------------------------------------------------|--------------------|---|-------------|----------|---------|
| Se encontraron 325 resultados en la búsqueda para: Hipertension |                    |   |             |          |         |
| Descripción SNOMED                                              |                    |   |             |          |         |
| Hipertensión venosa                                             |                    |   |             | Seleccio | nar     |
| Hipertensión ocular                                             |                    |   |             | Seleccio | nar     |
| Hipertensión portal                                             |                    |   |             | Seleccio | nar     |
| Hipertensión materna                                            |                    |   |             | Seleccio | nar     |
| Hipertensión pulmonar                                           |                    |   |             | Seleccio | nar     |
|                                                                 | Items por página 5 | • | 1 - 5 de 30 | < < >    | >1      |
|                                                                 |                    |   |             | C        | ancelar |

Recuerde que puede seleccionar la cantidad de resultados por página a visualizar, haciendo clic en el menú inferior denominado **Ítems por página** y eligiendo la opción deseada.

51. Elija el antecedente buscado haciendo clic en el botón Seleccionar en el extremo derecho de la fila correspondiente al resultado deseado.

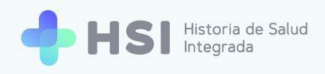

| ł | lipertensión venosa |             | Seleccionar |
|---|---------------------|-------------|-------------|
|   |                     | Seleccionar |             |

**52.** Se cerrará la ventana emergente. A continuación haga clic en el botón **Agregar antecedente** en el extremo inferior derecho del recuadro para confirmar la información.

| AGREGAR ANTECEDENTE | Antecedente familiar hipertensión venosa | ×                   |
|---------------------|------------------------------------------|---------------------|
|                     |                                          | AGREGAR ANTECEDENTE |

AGREGAR ANTECEDENTE

53. Podrá ver todos los antecedentes informados en el listado de Antecedentes familiares seleccionados.

| Antecedentes familiares seleccionados |   |
|---------------------------------------|---|
| Antecedente familiar                  |   |
| hipertensión venosa                   | Ô |

**54.** Para **Eliminar** un **Antecedente familiar**, haga clic sobre el ícono de cesto de basura que se encuentra en el lado derecho de la fila.

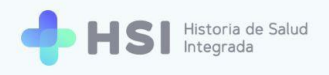

55. Para agregar más Antecedentes familiares siga el mismo procedimiento.

#### **Alergias**

56. Para agregar **Alergias**, deberá utilizar el cuadro de búsqueda específico.

**57.** Introduzca el nombre del alérgeno teniendo en cuenta que con las tres primeras letras, el sistema ya puede realizar la búsqueda en el lenguaje controlado SNOMED CT. Haga clic en el botón **Buscar** para iniciar la consulta.

| Buscar alergia<br>polen |       | × | BUSCAR |
|-------------------------|-------|---|--------|
|                         |       |   |        |
|                         | BUSCA | २ |        |
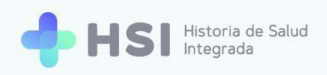

#### **58.** Se abrirá una ventana emergente con los resultados de la búsqueda.

| Búsqueda de conceptos<br>Se encontraron 8 resultados en la búsqueda para: polen |                    |   |            |                      |
|---------------------------------------------------------------------------------|--------------------|---|------------|----------------------|
| Descripción SNOMED                                                              |                    |   |            |                      |
| Alergia a polen                                                                 |                    |   |            | Seleccionar          |
| Alergia a polen de árbol                                                        |                    |   |            | Seleccionar          |
| Alergia a polen de hierba                                                       |                    |   |            | Seleccionar          |
| Alergia a polen de artemisa                                                     |                    |   |            | Seleccionar          |
| Alergia a polen de gramínea                                                     |                    |   |            | Seleccionar          |
|                                                                                 | Items por página 5 | • | 1 - 5 de 8 | < < <b>&gt; &gt;</b> |
|                                                                                 |                    |   |            | Cancelar             |

Recuerde que puede seleccionar la cantidad de resultados por página a visualizar, haciendo clic en el menú inferior denominado **Ítems por página** y eligiendo la opción deseada.

59. Elija el alérgeno buscado haciendo clic en el botón Seleccionar en el extremo derecho de la fila correspondiente al resultado deseado. En este ejemplo, seleccionamos "Alergia a polen".

| Alergia a polen |             |   | Seleccionar |
|-----------------|-------------|---|-------------|
|                 |             |   |             |
|                 |             | 1 |             |
|                 | Seleccionar |   |             |

**60.** Se cerrará la ventana emergente. A continuación haga clic en el botón **Agregar alergia** en el extremo inferior derecho del recuadro para confirmar la información.

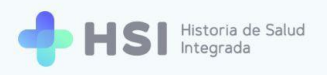

| alergia a polen | ×               |
|-----------------|-----------------|
|                 | AGREGAR ALERGIA |
|                 |                 |

61. Podrá ver todos las alergias informadas en el listado de Alergias seleccionadas.

AGREGAR ALERGIA

| Alergias seleccionadas |   |
|------------------------|---|
| Alergia                |   |
| alergia a polen        | Ō |

62. Para Eliminar un registro de Alergia, haga clic sobre el ícono de cesto de basura que se encuentra en el lado derecho de la fila.

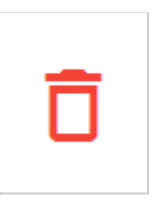

63. Para agregar más Alergias siga el mismo procedimiento.

#### Vacunas

64. Para informar una o más **Vacunas** que la persona se haya aplicado, deberá usar el cuadro de búsqueda específico.

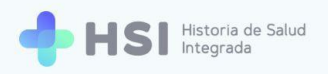

| cullas        |   |        |
|---------------|---|--------|
| }uscar vacuna | × | BUSCAR |

**65.** Introduzca el nombre de la **Vacuna** teniendo en cuenta que con las tres primeras letras, el sistema ya puede realizar la búsqueda en el lenguaje controlado SNOMED CT. En este ejemplo hemos utilizado "Neumococo". Haga clic en el botón **Buscar** para iniciar la consulta.

| Buscar vacuna<br>neumococo |        | × | BUSCAR |
|----------------------------|--------|---|--------|
|                            | BUSCAR |   |        |

66. Se abrirá una ventana emergente con los resultados de la búsqueda.

| g    | lúsqueda de conceptos                                                                                               |
|------|----------------------------------------------------------------------------------------------------|
| sc   | e encontraron 3 resultados en la búsqueda para: neumococo Descripción SNOMED                                        |
| ia – | Vacuna neumococo 13 serotipos conjugada 1 dosis/vial suspensión inyectable                                          |
|      | Vacuna neumococo 10 serotipos conjugada 1 dosis/vial, suspensión inyectable Seleccionar                             |
| e    | Vacuna neumococo 23 serotipos, antígenos de polisacárido capsular no conjugado, 1 dosis/1 vial, solución inyectable |
| eı   | Items por página 3 1 - 3 de 3   < < > >                                                                             |
| u    | Cancelar                                                                                                    |

Recuerde que puede seleccionar la cantidad de resultados por página a visualizar, haciendo clic en el menú inferior denominado **Ítems por página** y eligiendo la opción deseada.

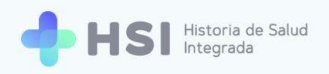

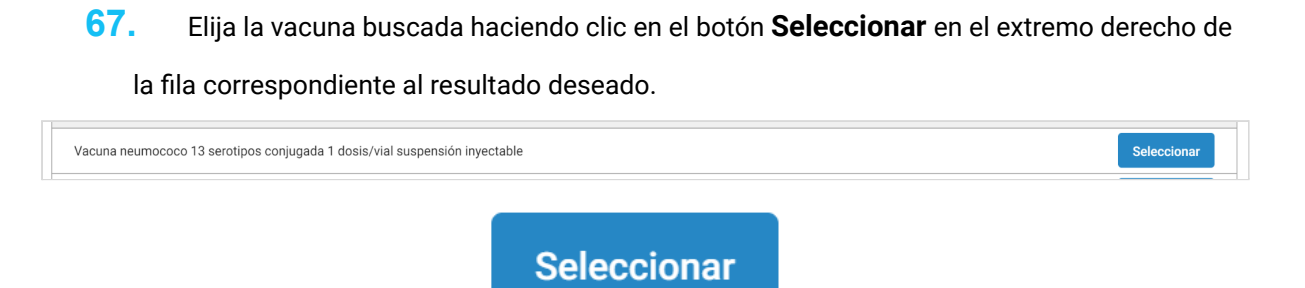

68. Se cerrará la ventana emergente y volverá a la pantalla de Evaluación de ingreso. Se habilitará un campo para informar la Fecha en la que fue aplicada la vacuna.

| acunas di acunas                                |                |
|-------------------------------------------------|----------------|
| Vacuna<br>vacuna neumococo 13 serotipos conjuga | ada 1 dosis, 🗙 |
| Fecha de vacunación                             | Ē              |
| AG                                              | REGAR VACUNA   |

**69.** Haga clic sobre el ícono de calendario en el campo de **Fecha de vacunación**. Se abrirá un calendario desplegable donde podrá elegir el día de aplicación de la vacuna.

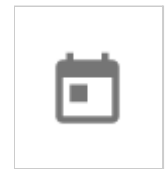

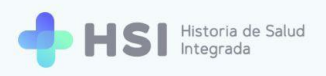

| Al | 1998 – 2          | 021 🔺  |      | < >    |          |
|----|-------------------|--------|------|--------|----------|
|    | 1998              | 1999   | 2000 | 2001   |          |
|    | 2002              | 2003   | 2004 | 2005   |          |
| 4  | 2006              | 2007   | 2008 | 2009 - |          |
| Va | 2010              | 2011   | 2012 | 2013   |          |
|    | 2014              | 2015   | 2016 | 2017   |          |
|    | 2018              | 2019   | 2020 | 2021 c | dosis, 🗙 |
| CF | -<br>echa de vacu | nación |      |        |          |
| (  | 04/04/202         | 0      |      |        |          |

**70.** A continuación haga clic en el botón **Agregar vacuna** en el extremo inferior derecho del recuadro para confirmar la información.

| Vacuna                        |                        |
|-------------------------------|------------------------|
| vacuna neumococo 13 serotipos | s conjugada 1 dosis, 🗙 |
| Fecha de vacunación           |                        |
| 04/04/2020                    | <b></b>                |

71. Podrá ver todos las vacunas informadas en el listado de Vacunas seleccionadas.

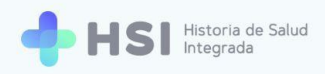

| cunas seleccionadas                                                           |                        |   |
|-------------------------------------------------------------------------------|------------------------|---|
| Vacuna                                                                        | Fecha de<br>vacunación |   |
| vacuna neumococo 13 serotipos conjugada 1 dosis/vial<br>suspensión invectable | 04/04/2020             | Ō |

72. Para Eliminar un registro de vacunación, haga clic sobre el ícono de cesto de basura que se encuentra en el lado derecho de la fila.

| - |  |
|---|--|
| п |  |
| - |  |
|   |  |

73. Para agregar más **Vacunas** siga el mismo procedimiento.

## Medicación habitual

74. Para registrar la Medicación que la persona toma habitualmente, deberá usar el cuadro de búsqueda específico.

| edicación         |   |        |
|-------------------|---|--------|
| 3uscar medicación | × | BUSCAR |

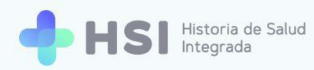

75. Introduzca el nombre del principio activo teniendo en cuenta que con las tres primeras letras, el sistema ya puede realizar la búsqueda en el lenguaje controlado SNOMED CT. En este ejemplo hemos utilizado "Metformina". Haga clic en el botón **Buscar** para iniciar la consulta.

76. Se abrirá una ventana emergente con los resultados de la búsqueda.

| Se encontraron 56 resultados en la búsqueda para: metformina                  |                  |       |           |         |          |
|-------------------------------------------------------------------------------|------------------|-------|-----------|---------|----------|
| Si no se encuentra el resultado esperado, por favor refine la búsqueda        |                  |       |           |         |          |
| Descripción SNOMED                                                            |                  |       |           |         |          |
| Clorhidrato de metformina 100 mg/ml, solución oral                            |                  |       |           | Selecci | onar     |
| Clorhidrato de metformina 1 g por cada comprimido para administración oral    |                  |       |           | Selecci | onar     |
| Clorhidrato de metformina 625 mg por cada comprimido para administración oral |                  |       |           | Selecci | onar     |
| Clorhidrato de metformina 500 mg por cada comprimido para administración oral |                  |       |           | Selecci | onar     |
| Clorhidrato de metformina 850 mg por cada comprimido para administración oral |                  |       |           | Selecci | onar     |
|                                                                               | Items por página | ▼ 1-5 | ie 30   < | < >     | > >      |
|                                                                               |                  |       |           |         | Cancelar |

Recuerde que puede seleccionar la cantidad de resultados por página a visualizar, haciendo clic en el menú inferior denominado **Ítems por página** y eligiendo la opción deseada.

77. Elija el medicamento buscado haciendo clic en el botón Seleccionar en el extremo derecho de la fila correspondiente al resultado deseado.

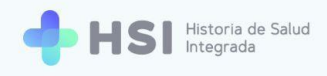

| Clorhidrato de metformina 100 mg/ml, solución oral |             | Seleccionar |
|----------------------------------------------------|-------------|-------------|
|                                                    | Seleccionar |             |

78. Se cerrará la ventana emergente y volverá a la pantalla de Evaluación de ingreso. Se habilitará un campo para agregar Notas.

| Notas      |  |
|------------|--|
| Suspendido |  |
|            |  |

| lotas        |    |
|--------------|----|
| Dosis diaria |    |
|              | 11 |

**79.** También podrá indicar si el medicamento se encuentra **Suspendido**, tildando el casillero ubicado en la parte inferior.

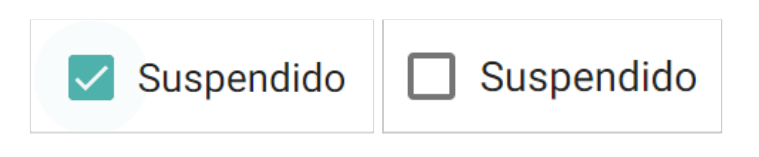

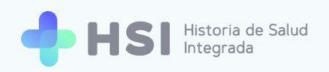

**80.** Haga clic en el botón **Agregar medicación** en el extremo inferior derecho del recuadro para confirmar la información.

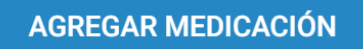

Podrá ver todas las medicaciones informadas en el listado de Medicaciones seleccionadas.

| Medicaciones seleccionadas                         |              |   |  |
|----------------------------------------------------|--------------|---|--|
| Medicación                                         | Notas        |   |  |
| clorhidrato de metformina 100 mg/ml, solución oral | Dosis diaria | Ō |  |

82. Para Eliminar una Medicación, haga clic sobre el ícono de cesto de basura que se encuentra en el lado derecho de la fila.

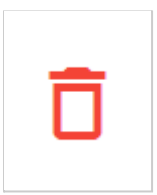

83. Para agregar otra **Medicación** siga el mismo procedimiento.

#### **Signos vitales**

84. Para registrar los **Signos vitales** al momento de la anamnesis, deberá completar los

campos de la tabla. La información que podrá volcar allí es:

• Frecuencia cardíaca.

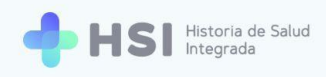

- Temperatura corporal.
- Tensión sistólica.
- Tensión diastólica.
- Frecuencia respiratoria.
- Saturación de oxígeno.

| Frecuencia cardíaca (/min) | Frecuencia respiratoria (/min) |
|----------------------------|--------------------------------|
| ©02/06/21 - 17:49hs 🏟      | ⊙02/06/21 - 17:49hs 🏟          |
| Temperatura corporal       | Saturación de oxigeno (%)      |
| ©02/06/21 - 17:49hs 🏟      | © 02/06/21 - 17:49hs 🏟         |
| Tensión sistólica (mm)     | Tensión diastólica (mm)        |
| 0.02/06/21 - 17·40bc       | 0.02/06/21 - 17:40bc           |

**85.** Para ingresar los valores, debe hacer clic en cada campo y escribir la cifra correspondiente.

| Tensión diastólica (mm) |    |
|-------------------------|----|
| 70                      | \$ |
| ©02/06/21 - 17:49hs 🏟   |    |

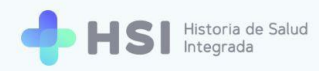

86. El sistema registrará por defecto la Fecha y la Hora en la que se carga la información. Si desea modificar estos datos, debe hacer clic en la Rueda dentada azul que se encuentra debajo de cada campo, en el lado derecho de la fecha y hora.

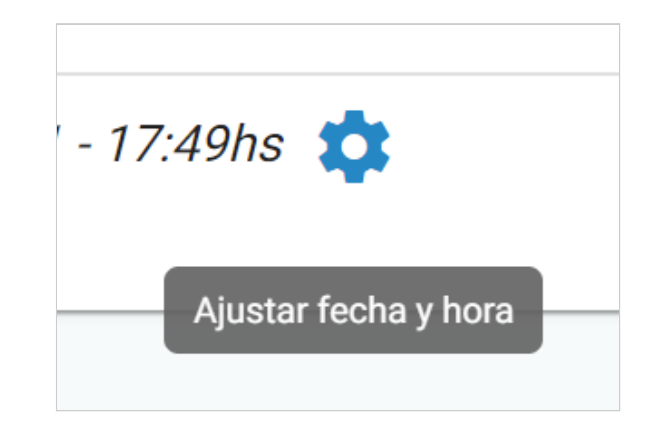

87. Se abrirá una ventana emergente con dos campos: fecha y hora de registro.

| ta <del>s</del><br>sis |            | Fecha y hora de r | egistro  |           |
|------------------------|------------|-------------------|----------|-----------|
| (/n                    | Fecha      |                   |          |           |
| <b>()</b><br>6)        | 02/06/2021 |                   |          |           |
| 2                      | 17:49      |                   |          |           |
| )                      |            |                   | Cancelar | Confirmar |

Para modificar la Fecha, haga clic en el campo y se abrirá el calendario para elegir la opción deseada.

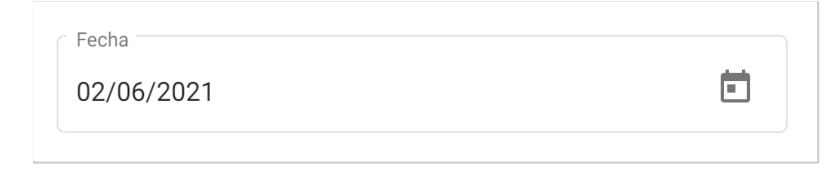

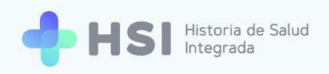

89. Para modificar la **Hora**, ingrese la misma en el campo inferior.

| Hora  |  |  |  |
|-------|--|--|--|
| 17:49 |  |  |  |
|       |  |  |  |

90. Una vez cumplidos estos pasos, hacer clic en el botón Confirmar ubicado en el extremo inferior derecho.

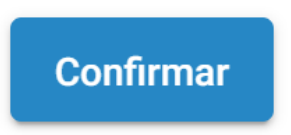

91. Se cerrará la ventana y podrá ver en la tabla de Signos vitales la información actualizada de fecha y hora.

#### **Evaluación clínica**

**92**. Podrá agregar una Evaluación clínica en formato de texto completando los siguientes campos:

- Enfermedad actual.
- Examen físico. •
- Resumen de estudios y procedimientos realizados.
- Evolución.
- Impresión clínica y plan.
- Otras observaciones.

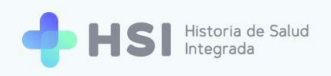

| Evaluación clínica                              |           |
|-------------------------------------------------|-----------|
| Enfermedad actual                               |           |
|                                                 |           |
|                                                 |           |
| Examen físico                                   |           |
|                                                 | <i>/</i>  |
|                                                 |           |
| Resumen de estudios y procedimientos realizados |           |
|                                                 |           |
| Evolución                                       |           |
|                                                 |           |
|                                                 | //        |
| Impresión clínica y plan                        |           |
|                                                 |           |
|                                                 |           |
| Otras observaciones                             |           |
|                                                 |           |
|                                                 |           |
|                                                 |           |
| VOLVER                                          | CONFIRMAR |
|                                                 |           |

**93.** Para empezar a escribir en un campo, haga clic en el mismo.

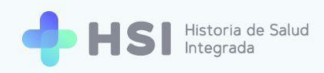

| Enfermedad actual |    |
|-------------------|----|
|                   |    |
|                   | 11 |
|                   |    |

94. Cuando termine de cargar la información deseada, haga clic en el botón Confirmar ubicado en el margen inferior derecho. Tenga en cuenta que esta acción guardará toda la Evaluación de ingreso.

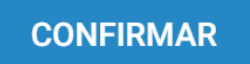

95. Regresará a la Ficha de internación donde aparecerá la información cargada en la Evaluación de ingreso.

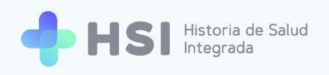

| ID 479<br>Masculino · 79 años                                    |                                                                  | <ul> <li>Resumen de internación</li> <li>Neumonología</li> </ul>                               |                        |
|------------------------------------------------------------------|------------------------------------------------------------------|------------------------------------------------------------------------------------------------|------------------------|
| ♥ Signos vitales                                                 | [2]                                                              | <u>]</u> 001 🛱 101 Internación                                                                 |                        |
| Tensión arterial sistólica © 100<br>Último resultado<br>Anterior | Tensión arterial diastólica © 70<br>Último resultado<br>Anterior | JUAN GARCÍA      días internado Ingreso: 02/06/2021 Fecha probable de alta: Sin fecha definida |                        |
| Frecuencia cardíaca © 95<br>Útimo resultado<br>Anterior          | Frecuencia respiratoria<br>Último resultado<br>Anterior          | Diagnóstico principal                                                                          |                        |
| Temperatura     ③ 36       Último resultado     Anterior         | Saturación de oxígeno<br>Último resultado<br>Anterior            | Neumonía bilateral                                                                             |                        |
| T Información antropométrica                                     |                                                                  | Cambiar diagnóstico principal Agrega                                                           | r evaluación clínica   |
| Grupo<br>sanguíneo<br>A+ 17                                      | cm) Peso (kg) <b>80</b>                                          | Otros Diagnósticos Diagnóstico Estado Verifi                                                   | cación<br>clínica      |
|                                                                  |                                                                  | Coronavirus 2 del síndrome respiratorio agudo severo detectado ActivoPres                      | untivo 🔒 🧴             |
| Antecedentes personales  Problema Severida                       | d Desde                                                          | 🖽 Alergias                                                                                     | Z                      |
| Diabetes insípida                                                | Fecha inválida                                                   | Tipo de alergia Categoría Criticida                                                            | d                      |
| Antecedentes familiares                                          |                                                                  | Alergia a polen Biologica                                                                      |                        |
| Hipertensión venosa                                              |                                                                  | Medicación habitual                                                                            | Estado                 |
|                                                                  |                                                                  | Clorhidrato de metformina 100 mg/ml, solución oral                                             | Suspendido             |
|                                                                  |                                                                  | 🔄 Vacunas aplicadas                                                                            | Ľ                      |
|                                                                  |                                                                  | Vacuna                                                                                         | Fecha de<br>vacunación |
|                                                                  |                                                                  | Vacuna neumococo 13 serotipos conjugada 1 dosis/vial suspensión<br>inyectable                  | 04/04/2020             |
| Evoluciones                                                      |                                                                  |                                                                                                |                        |
| Campo 👻 Filtro                                                   |                                                                  | Diagnóstico principal                                                                          |                        |
| Neumenía bilataral                                               |                                                                  |                                                                                                |                        |

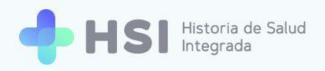

# Accesos rápidos

Las secciones de **Resumen de Internación**, **Signos vitales**, **Información antropométrica**, **Alergias** y **Vacunas aplicadas** cuentan con **Accesos rápidos**. Estos facilitan la actualización de información desde la **Ficha de internación**. Están ubicados en el extremo superior derecho de las secciones.

Haciendo clic en el botón de **Acceso rápido** se abrirá una ventana emergente para actualizar la información.

## $\square$

Asimismo, podrá realizar modificaciones sobre el **Diagnóstico principal** y los **Diagnósticos** secundarios a través de botones específicos desde la **Ficha de internación**.

Cada actualización por **Acceso rápido** crea un documento clínico llamado **Nota de evolución** con firma del usuario que lo realiza.

A continuación detallaremos qué posibilidades de edición ofrece en cada sección.

#### **Resumen de internación**

 Haga clic en el botón de Acceso rápido ubicado en el extremo superior derecho de la sección Resumen de internación.

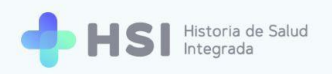

| 🛱 Resumen         | de internación              | Z |
|-------------------|-----------------------------|---|
| Neumonole         | ogía                        |   |
| <u>]</u> 001 🛱 10 | 1 Internación               |   |
| 🔒 JUAN GAR        | DÍA                         |   |
| 2 días internado  |                             |   |
| Ingreso: 02/06/2  | 2021                        |   |
| Fecha probable    | de alta: Sin fecha definida |   |
|                   |                             |   |
|                   |                             |   |
|                   |                             |   |

 Se abrirá una ventana emergente que le permitirá cambiar la Fecha de alta probable de la persona. Haga clic en el ícono de calendario para modificarla.

Ľi

| 10/06/202 | 21    | Ē    | 5    |                               |
|-----------|-------|------|------|-------------------------------|
| 2016 - 20 | )39 🔺 |      | < >  | Cancelar Actualizar           |
| 2016      | 2017  | 2018 | 2019 | Diagnóstico principal         |
| 2020      | 2021  | 2022 | 2023 | onía hilateral                |
| 2024      | 2025  | 2026 | 2027 |                               |
| 2028      | 2029  | 2030 | 2031 | Cambiar diagnóstico principal |
| 2032      | 2033  | 2034 | 2035 |                               |
| 2036      | 2037  | 2038 | 2039 | Otros Diagnósticos            |

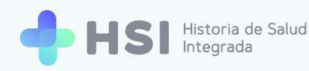

 Una vez seleccionada la nueva fecha, haga clic en el botón Actualizar ubicado en el margen inferior derecho de la ventana emergente.

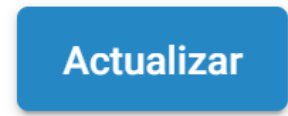

# **Signos vitales**

 Haga clic en el botón de Acceso rápido ubicado en el extremo superior derecho de la sección de Signos vitales.

| Tensión arterial sistólica<br>Último resultado<br>Anterior | © 100       | Tensión arterial diastólica<br>Último resultado<br>Anterior | Actualizar signos |
|------------------------------------------------------------|-------------|-------------------------------------------------------------|-------------------|
| Frecuencia cardíaca<br>Último resultado<br>Anterior        | © 95        | Frecuencia respiratoria<br>Último resultado<br>Anterior     | © 16              |
| <b>Temperatura</b><br>Último resultado                     | © <b>36</b> | Saturación de oxígeno<br>Último resultado                   | © <b>95</b>       |
| Anterior                                                   | -           | Anterior                                                    | -                 |

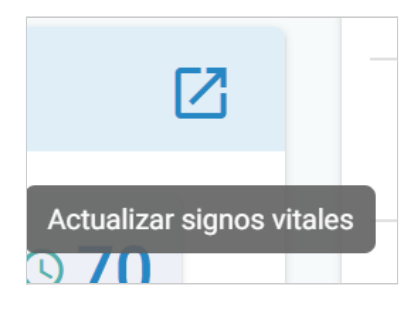

 Se abrirá una ventana emergente que le permitirá actualizar todos los campos. No es obligatorio completar la totalidad de los parámetros.

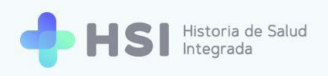

| Frecuencia cardíaca (/min) | Frecuencia respiratoria (/min) |
|----------------------------|--------------------------------|
| 00                         | € 00                           |
| 🔉 04/06/21 - 18:04hs 🏟     | ©04/06/21 - 18:04hs 🏟          |
| Femperatura corporal       | Saturación de oxigeno (%)      |
| 00.0                       | 00                             |
| 🔉 04/06/21 - 18:04hs 🏩     | © 04/06/21 - 18:04hs 🔹         |
| Fensión sistólica (mm)     | Tensión diastólica (mm)        |
| 00                         | 00                             |
| 🔉 04/06/21 - 18:04hs 🏩     | © 04/06/21 - 18:04hs 🔹         |

**3.** Para cargar los datos actualizados, haga clic sobre el campo y escriba las cifras correspondientes.

| Satura        | ción de oxigeno (%) |    |
|---------------|---------------------|----|
| 93            |                     | \$ |
| <u>\</u> 04/0 | 06/21 - 18:04hs 🏟   |    |

 Puede modificar la Fecha y Hora de registro haciendo clic en la Rueda dentada ubicada en la parte inferior del campo, al lado derecho de la fecha/hora.

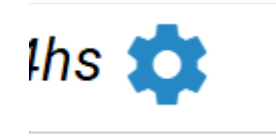

 Se abrirá una nueva ventana emergente donde podrá hacer modificaciones. Para guardarlas haga clic en el botón **Confirmar** ubicado en la esquina inferior derecha.

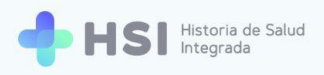

| Fecha      | y hora de registro |
|------------|--------------------|
| Fecha      |                    |
| 04/06/2021 | Ē                  |
| Hora       |                    |
| 18:04      |                    |
|            |                    |
|            | Cancelar Confirmar |
|            |                    |

 Cuando termine de ingresar la información actualizada de Signos vitales, haga clic en el botón Actualizar, ubicado en el extremo inferior derecho de la ventana emergente.

| Tensión diastólica       | a (mm)   |            |  |
|--------------------------|----------|------------|--|
| 90                       |          |            |  |
| <u>©</u> 04/06/21 - 18:0 | )4hs 🏩   |            |  |
|                          | Cancelar | Actualizar |  |
|                          |          |            |  |

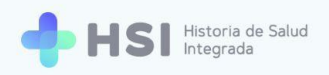

# Actualizar

 Se cerrará la ventana y volverá a la Ficha de internación. Allí podrá ver la información actualizada de Signos vitales.

| Signos vitales                                 |                |                                                 |               |
|------------------------------------------------|----------------|-------------------------------------------------|---------------|
| Tensión arterial sistólica<br>Último resultado | ©110           | Tensión arterial diastólica<br>Último resultado | © 90          |
| Anterior                                       | <b>(</b> ) 100 | Anterior                                        | <b>(</b> ) 70 |
| Frecuencia cardíaca<br>Último resultado        | © 105          | Frecuencia respiratoria<br>Último resultado     | ©15           |
| Anterior                                       | <b>(</b> ) 95  | Anterior                                        | <u></u> 16    |
| <b>Temperatura</b><br>Último resultado         | © 36.2         | Saturación de oxígeno<br>Último resultado       | © 93          |
| Anterior                                       | <u>()</u> 36   | Anterior                                        | <u>\</u> 95   |

8. Los valores anteriores a la actualización figurarán debajo de cada cifra. Además, si posiciona el cursor sobre el ícono de **Reloj**, podrá ver la fecha y hora en que se registró cada parámetro. En el ejemplo, la **Frecuencia cardíaca** previa era de 95 y la información actualizada indica 105.

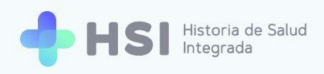

| = 🕂 HSI                                | Historia de Salud<br>Integrada                                                                                                    |   |
|----------------------------------------|----------------------------------------------------------------------------------------------------|---|
|                                        | Interneción                                                                                                    |   |
| 🖧 Historia Clínica                     |                                                                                                    |   |
| 🖹 Internación                          | AGREGAR NOTA DE EVOLUCION                                                                                                    |   |
| 🛱 Gestión de turnos                    | ID 470                                                                                                    |   |
|                                        | Masculino · 79 años                                                                                                    |   |
| Mi cuenta                              | Signos vitales                                                                                                    | ] |
|                                        | Tensión arterial sistólica       Interial diastólica       Interial diastólica       Interiad diastólica       Interial dias |   |
|                                        | Anterior I to To Anterior I to To To To To To To To To To To To To To                                                                                                    |   |
|                                        | Frecuencia cardíaca U4/06/21 18:04 hs<br>Último resultado U105 Último resultado Ústrimo resultado                                                                                                    |   |
|                                        | Anterior                                                                                                    |   |
|                                        | Temperatura     Image: Saturación de oxígeno       Último resultado     Último resultado                                                                                                    |   |
|                                        | Anterior © 36 Anterior © 95                                                                                                    |   |
|                                        |                                                                                                    | _ |
|                                        | 🕆 Información antropométrica 🛛                                                                                                    | 3 |
|                                        | Grupo<br>sanguíneo Talla (cm) Peso (kg)                                                                                                    |   |
| Hospital ABC<br>CIUDAD DE BUENOS AIRES | A+ 1/0 80                                                                                                    |   |
| ப்<br>ப                                |                                                                                                    |   |

| Frecuencia cardíaca<br>Último resultado | 04/06/21 18:04 hs |
|-----------------------------------------|-------------------|
| Anterior                                | <b>(</b> 95       |

## Información antropométrica

 Haga clic en el botón de Acceso rápido ubicado en el extremo superior derecho de la tarjeta de Información antropométrica.

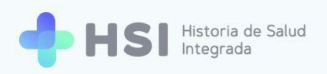

| 🕇 Inform | ación antropométr        | ica                      |                        | Z |
|----------|--------------------------|--------------------------|------------------------|---|
|          | Grupo<br>sanguíneo<br>A+ | Talla (cm)<br><b>170</b> | Peso (kg)<br><b>80</b> |   |
|          |                          |                          |                        |   |
|          |                          |                          |                        |   |
|          |                          | Z                        |                        |   |
|          | Agreg                    | jar información antrop   | ométrica               |   |

 Se abrirá una ventana emergente que le permitirá cambiar el Grupo y factor sanguíneo, la Talla y el Peso.

| Grupo y factor sanguíneo — |  |    |
|----------------------------|--|----|
| A+                         |  | •  |
| Talla (cm)                 |  |    |
| 170                        |  |    |
| Peso (kg)                  |  |    |
| 76                         |  | \$ |
|                            |  |    |

En el caso de Grupo y factor sanguíneo, deberá elegir una opción de la lista desplegable.
 Para la Talla y el Peso, deberá escribir la información haciendo clic sobre cada campo. En este ejemplo cambiamos el Peso a 76 kg.

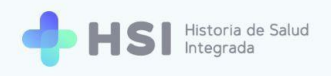

| Peso (kg) |    |
|-----------|----|
| 76        | \$ |
| (         |    |

 Al finalizar, haga clic en el botón Agregar, ubicado en el extremo inferior derecho de la ventana emergente.

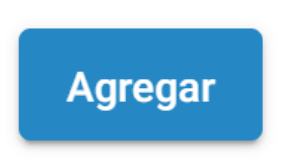

 Se cerrará la ventana y volverá a la Ficha de internación, donde podrá ver la Información antropométrica actualizada. En este ejemplo, el Peso ha cambiado de 80 kg a 76 kg.

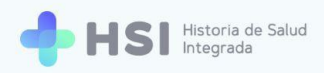

| = 🕂 HSI                                | Historia de Salud<br>Integrada                                                                 |   |
|----------------------------------------|------------------------------------------------------------------------------------------------|---|
|                                        |                                                                                                |   |
| 💪 Historia Clínica                     | ID 479                                                                                         |   |
| 🖹 Internación                          | Masculino · 79 años                                                                            |   |
| 🛱 Gestión de turnos                    | ♡ Signos vitales                                                                               | Z |
| 🛨 Guardia                              | Tensión arterial sistólica © 110 Tensión arterial diastólica © 90                              |   |
| Mi cuenta                              | Anterior ③ 100 Anterior ③ 70                                                                   |   |
|                                        | Frecuencia cardíaca<br>Último resultado © 105 Frecuencia respiratoria<br>Último resultado © 15 |   |
|                                        | Anterior © 95 Anterior © 16                                                                    |   |
|                                        | Temperatura     Image: Saturación de oxígeno       Último resultado     Último resultado       |   |
|                                        | Anterior © 36 Anterior © 95                                                                    |   |
|                                        | Información antropométrica         Grupo         sanguíneo         A+         170         76   | Z |
|                                        | () Antecedentes personales                                                                     |   |
| Hospital ABC<br>CIUDAD DE BUENOS AIRES | Problema Severidad Desde                                                                       |   |
| Ċ                                      | Diabetes insípida Fecha inválida                                                               |   |

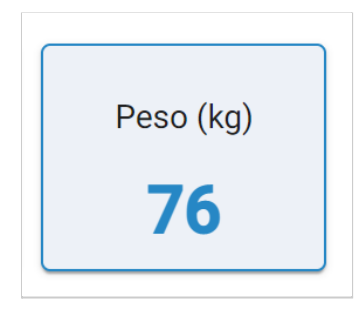

# **Alergias**

 Haga clic en el botón de Acceso rápido ubicado en el extremo superior derecho de la sección Alergias.

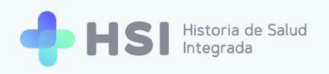

| 🕒 Alergias      |           |            |                 |
|-----------------|-----------|------------|-----------------|
| Tipo de alergia | Categoría | Criticidad | Agregar alergia |
| Alergia a polen | Biológica |            |                 |
|                 |           |            |                 |
|                 |           |            |                 |

 Se abrirá una ventana emergente con un campo de búsqueda. Allí deberá escribir el nombre del alérgeno y luego hacer clic en el botón **Buscar** ubicado a la derecha.

Agregar alergia

| Buscar alergia |  |   |          |
|----------------|--|---|----------|
| polvo          |  | × | BUSCAR   |
|                |  |   |          |
|                |  |   | Cancelar |
|                |  |   |          |
|                |  |   |          |
|                |  |   |          |

3. Se mostrará una nueva ventana emergente con los resultados de la búsqueda.

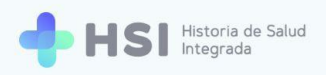

| vo                           |                            |          | ×    | BUSCAR   |
|------------------------------|----------------------------|----------|------|----------|
| Descripción SNOMED           |                            |          |      |          |
| Alergia a polvo              |                            |          | Sele | eccionar |
| Alergia a polvo doméstico    |                            |          | Sele | eccionar |
| Alergia a proteína de ácaros | del polvo                  |          | Sele | eccionar |
|                              | Items por página 3 1 - 3 d | de 3 🛛 🕹 | <    | > >      |

Recuerde que puede seleccionar la cantidad de resultados por página a visualizar, haciendo clic en el menú inferior denominado **Ítems por página** y eligiendo la opción deseada.

4. Elija el alérgeno buscado haciendo clic en el botón Seleccionar en el extremo derecho de la fila correspondiente al resultado deseado. En este ejemplo, seleccionamos "Alergia a proteína de ácaros del polvo".

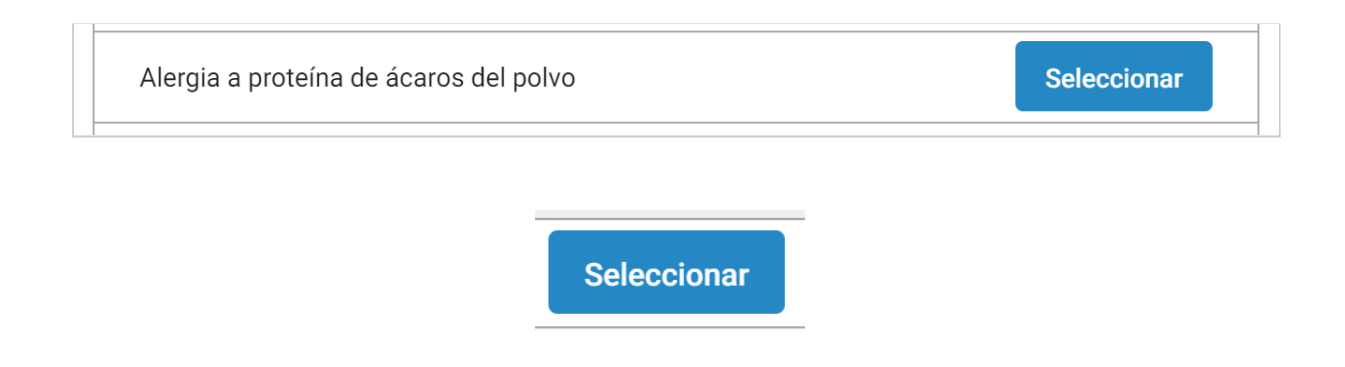

Se cerrará la ventana de los resultados de búsqueda. A continuación haga clic en el botón
 Agregar en el extremo inferior derecho del recuadro para confirmar la información.

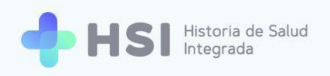

| Agregar alergia                  |         |                 |    |
|----------------------------------|---------|-----------------|----|
| alergia a proteina de acaros der |         | Cancelar Agrega | ır |
|                                  | Agregar |                 |    |

6. Podrá ver todas las alergias agregadas en la sección Alergias de la Ficha de internación.

| 🕀 Alergias                             |           |            |
|----------------------------------------|-----------|------------|
| Tipo de alergia                        | Categoría | Criticidad |
| Alergia a proteína de ácaros del polvo | Biológica |            |
| Alergia a polen                        | Biológica |            |

### Vacunas

 Haga clic en el botón de Acceso rápido ubicado en el extremo superior derecho de la sección Vacunas.

| 🔁 Vacunas aplicadas                                                           |                                    |
|-------------------------------------------------------------------------------|------------------------------------|
| Vacuna                                                                        | Fecha de Agregar vacuna vacunación |
| Vacuna neumococo 13 serotipos conjugada 1 dosis/vial suspensión<br>inyectable | 04/04/2020                         |

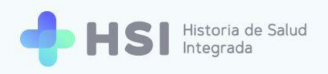

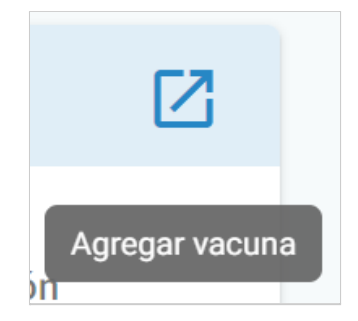

 Se abrirá una ventana emergente con un campo de búsqueda. Allí deberá escribir el nombre de la vacuna y luego hacer clic en el botón **Buscar** ubicado a la derecha.

|                | Diagnóstico principal |          |  |
|----------------|-----------------------|----------|--|
|                |                       |          |  |
| Agregar vacuna |                       |          |  |
| Buscar vacuna  |                       |          |  |
| tetravalente   |                       | × BUSCAR |  |
|                |                       |          |  |
|                |                       |          |  |
|                |                       | Cancelar |  |
|                |                       |          |  |
|                |                       |          |  |
|                |                       |          |  |
|                | DUCCAD                |          |  |
|                | BUSCAR                |          |  |

3. Se mostrará una nueva ventana emergente con los resultados de la búsqueda.

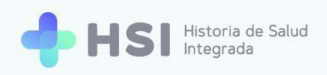

| ravalente                                                                                                    | ×    | BUSCA   |
|----------------------------------------------------------------------------------------------------|------|---------|
| Descripción SNOMED                                                                                                    |      |         |
| Vacuna que contiene antígenos de proteína L1 de la cápside de<br>papilomavirus humanos 6, 11, 16 y 18, 1 dosis/vial, suspensión<br>inyectable | Sele | ccionar |
| Vacuna conjugada tetravalente meningococo serogrupos A, C, W135 y Y<br>1 dosis/vial, solución inyectable                                      | Sele | ccionar |
| Vacuna para adultos Influenza tetravalente antígenos inactivos cada<br>uno 15 mcg/vial, vial de 0,5 ml, suspensión inyectable                 | Sele | ccionar |
| Items por página 3 🛛 1 - 3 de 3 🛛 🏼 🕹                                                                                                    | <    | > >     |

Recuerde que puede seleccionar la cantidad de resultados por página a visualizar, haciendo clic en el menú inferior denominado **Ítems por página** y eligiendo la opción deseada.

4. Elija la vacuna haciendo clic en el botón Seleccionar en el extremo derecho de la fila correspondiente al resultado deseado. En este ejemplo, seleccionamos "Vacuna para adultos Influenza tetravalente antígenos inactivos cada uno 15 mcg/vial, vial de 0,5 ml, suspensión inyectable".

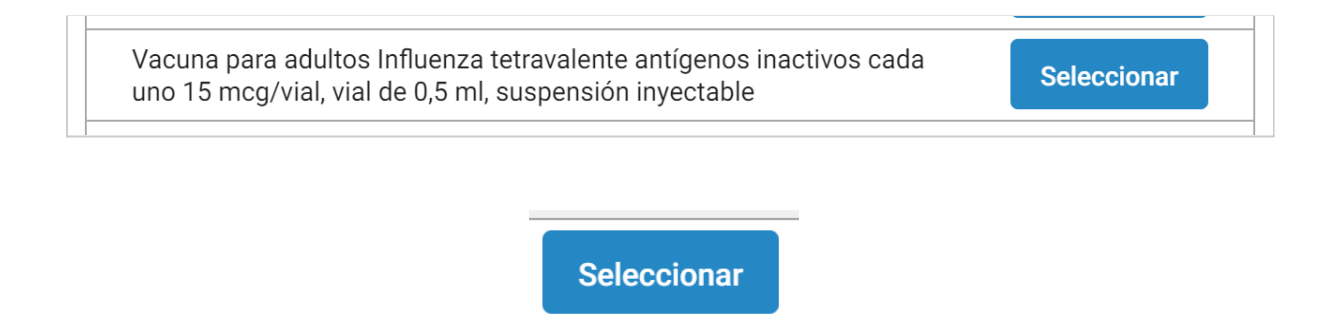

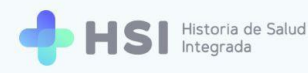

5. Se cerrará la ventana de los resultados de búsqueda y se mostrará la vacuna seleccionada con un campo para ingresar la Fecha de aplicación. Para modificarla, haga clic en el ícono de calendario ubicado a la derecha, y elija la fecha correspondiente.

| <b>.</b>                       |   |
|--------------------------------|---|
| Vacuna                         | × |
|                                |   |
| Fecha de vacunación 22/05/2021 |   |

**6.** A continuación haga clic en el botón **Agregar** en el extremo inferior derecho del recuadro para confirmar la información.

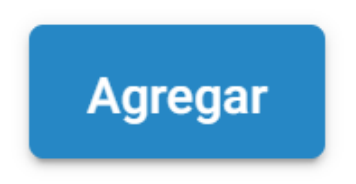

7. Podrá ver todos las alergias agregadas en la sección Vacunas de la Ficha de internación.

| 🔁 Vacunas aplicadas                                                                                                    |                        |
|----------------------------------------------------------------------------------------------------|------------------------|
| Vacuna                                                                                                    | Fecha de<br>vacunación |
| Vacuna neumococo 13 serotipos conjugada 1 dosis/vial suspensión inyectal                                                   | ble 04/04/2020         |
| Vacuna para adultos Influenza tetravalente antígenos inactivos cada uno 15 mcg/vial, vial de 0,5 ml, suspensión inyectable | 22/05/2021             |

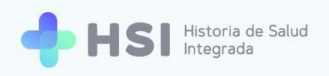

## **Diagnóstico principal**

#### Cambiar Diagnóstico principal: agregar uno nuevo

 En la sección de Diagnóstico principal haga clic en el botón Cambiar diagnóstico principal. En este ejemplo el Diagnóstico principal es "Neumonía bilateral".

| Diagnóstico prin   | cipal                         |                            |
|--------------------|-------------------------------|----------------------------|
| Neumonía bilateral |                               |                            |
|                    | Cambiar diagnóstico principal | Agregar evaluación clínica |
|                    |                               |                            |

2. Se habilitará un formulario para realizar las modificaciones.

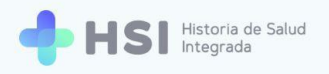

| = 🔶 HSI                | Historia de Salud<br>Integrada                                                                    |                                         |
|------------------------|---------------------------------------------------------------------------------------------------|-----------------------------------------|
|                        |                                                                                                   |                                         |
| 🖧 Historia Clínica     | Cambiar diagnóstico principal                                                                     |                                         |
| Internación            | Seleccione el diagnóstico principal a partir de un diagnóstico registrado o ingresando uno nuevo. | Masculino · 79 años                     |
| 🗎 Gestión de turnos    | Diagnóstico principal actual                                                                      | Neumonología                            |
| 🛨 Guardia              | Neumonía bilateral                                                                                | 🗓 001 ⇔ 101 Internación                 |
| Mi cuenta              | Seleccionar nuevo diagnóstico principal                                                           | 🚺 JUAN GARCÍA                           |
|                        | Diagnósticos registrados Elegir un diagnóstico registrado del paciente 🗸                          | 2 días internado<br>Ingreso: 02/06/2021 |
|                        | Nuevo diagnóstico Elegir un diagnóstico nuevo 🗸                                                   |                                         |
|                        | Evaluación clínica                                                                                |                                         |
|                        | Enfermedad actual                                                                                 |                                         |
|                        |                                                                                                   |                                         |
|                        | Examen físico                                                                                     |                                         |
|                        |                                                                                                   |                                         |
| Hospital ABC           |                                                                                                   |                                         |
| CIUDAD DE BUENOS AIRES | Resumen de estudios y procedimientos realizados                                                   |                                         |
| ڻ                      |                                                                                                   |                                         |

 Si desea ingresar un nuevo diagnóstico principal, debe hacer clic en Nuevo diagnóstico, ubicado en la sección Seleccionar nuevo diagnóstico principal.

| Nuevo diagnóstico | Elegir un diagnóstico nuevo | ~ |
|-------------------|-----------------------------|---|
|                   |                             |   |

4. Se habilitará un campo para realizar una búsqueda.

| Buscar diagnóstico |   |        |
|--------------------|---|--------|
|                    | × | BUSCAR |

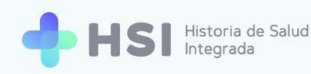

5. Introduzca el nombre del diagnóstico teniendo en cuenta que con las tres primeras letras, el sistema ya puede realizar la búsqueda en el lenguaje controlado SNOMED CT. Haga clic en el botón **Buscar** para iniciar la consulta. En este ejemplo usamos "Neumonía".

| Buscar diagnostico |   |        |
|--------------------|---|--------|
| neumonía           | × | BUSCAR |

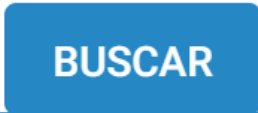

6. Se abrirá una ventana emergente con los resultados de la búsqueda.

| Búsqueda de conceptos                                                  |             |
|------------------------------------------------------------------------|-------------|
| Se encontraron 204 resultados en la búsqueda para: neumonia            |             |
| Si no se encuentra el resultado esperado, por favor refine la búsqueda |             |
| Description SNOMED                                                     | ×           |
| Neumonía                                                               | Seleccionar |
| Neumonía víral                                                         | Seleccionar |
| Neumonía focal                                                         | Seleccionar |
| Neumonía basal                                                         | Seleccionar |
| Neumonía hipostásica                                                   | Seleccionar |
| Neumonía lúpica                                                        | Seleccionar |
| Neumonía lobular                                                       | Seleccionar |
| Pulmón urémico                                                         | Seleccionar |
| Neumonía atípica                                                       | Seleccionar |
| Neumonía y gripe                                                       | Seleccionar |
| Neumonía crónica                                                       | Seleccionar |
| Bronauioliitis anuda                                                   | Seleccionar |
|                                                                        | Cancelar    |
|                                                                        |             |

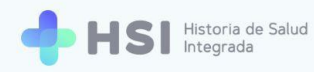

 Elija el antecedente buscado haciendo clic en el botón Seleccionar en el extremo derecho de la fila correspondiente al resultado deseado.

En este ejemplo, hemos optado por "Neumonía viral" para reemplazar al diagnóstico inicial que fue "Neumonía bilateral".

| Neumonía viral |             | Seleccionar |
|----------------|-------------|-------------|
| -              |             |             |
|                | Seleccionar |             |

 Se cerrará la ventana de búsqueda y volverá a la pantalla de modificación del Diagnóstico principal, donde verá el diagnóstico elegido.

| Nuevo diagnóstico | Elegir un diagnóstico nuevo | ^ |
|-------------------|-----------------------------|---|
| Neumonía viral 🗙  |                             |   |
|                   |                             |   |

9. Haga clic en el botón **Confirmar** ubicado en el extremo inferior de la pantalla.

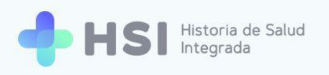

| = 🕂 HSI             | Historia de Salud<br>Integrada                  |           |
|---------------------|-------------------------------------------------|-----------|
|                     |                                                 | 11        |
| 🖧 Historia Clínica  | Resumen de estudios y procedimientos realizados |           |
| 🖹 Internación       |                                                 |           |
| 🛗 Gestión de turnos | Evaluzión                                       |           |
| 🕂 Guardia           |                                                 |           |
| Mi cuenta           |                                                 |           |
|                     | Impresión clínica y plan                        |           |
|                     |                                                 |           |
|                     | Otras observaciones                             |           |
|                     |                                                 |           |
|                     |                                                 |           |
|                     | VOLVER                                          | CONFIRMAR |
|                     |                                                 |           |
|                     |                                                 |           |
|                     | CONFIRMAR                                       |           |

El sistema le solicitará que valide el cambio de Diagnóstico principal. Haga clic en Aceptar para continuar.

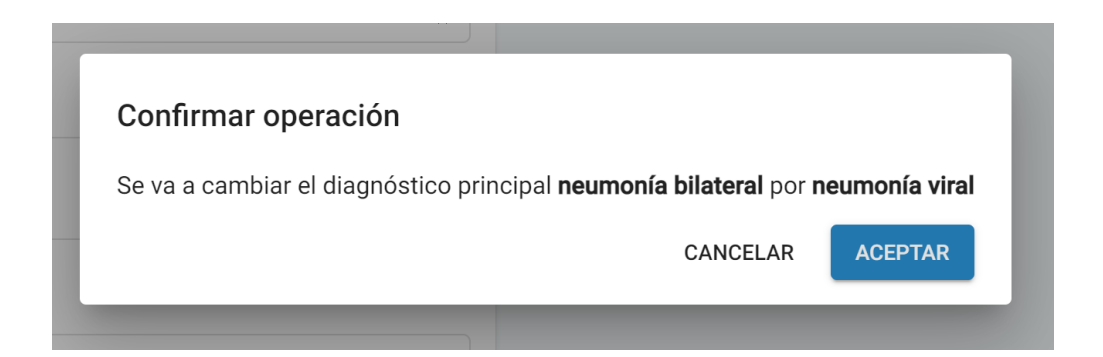
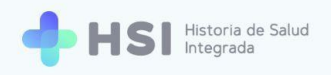

# ACEPTAR

 Regresará a la Ficha de internación, donde podrá ver el cambio en la tarjeta de Diagnóstico principal. El diagnóstico identificado previamente como principal pasará a integrar la lista de Otros diagnósticos.

| Diagnóstico principal        |                                |
|------------------------------|--------------------------------|
| Neumonía viral               |                                |
| Cambiar diagnóstico principa | I Agregar evaluación clínica   |
| 迁 Otros Diagnósticos         |                                |
| Diagnóstico                  | Estado Verificación<br>clínica |
| Neumonía bilateral           | ActivoConfirmado 🔒 📋           |

### Cambiar Diagnóstico principal: establecer un Diagnóstico secundario como Principal

 En la sección de Diagnóstico principal haga clic en el botón Cambiar diagnóstico principal. En este ejemplo el Diagnóstico principal es "Neumonía bilateral".

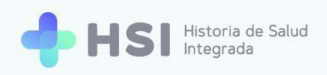

| <ul> <li>Diagnóstico prir</li> </ul> | ncipal                        |                            |
|--------------------------------------|-------------------------------|----------------------------|
| Neumonía bilateral                   |                               |                            |
|                                      | Cambiar diagnóstico principal | Agregar evaluación clínica |
|                                      | Cambiar diagnóstico princip   | al                         |

2. Se habilitará un formulario para realizar las modificaciones.

| = 🕂 HSI                                | Historia de Salud<br>Integrada                                                                    |                         |
|----------------------------------------|---------------------------------------------------------------------------------------------------|-------------------------|
| 分 Instituciones                        |                                                                                                   |                         |
| 🖧 Historia Clínica                     | Cambiar diagnóstico principal                                                                     |                         |
| 🖹 Internación                          | Seleccione el diagnóstico principal a partir de un diagnóstico registrado o ingresando uno nuevo. | Masculino · 79 años     |
| 🛱 Gestión de turnos                    | Diagnóstico principal actual                                                                      | 🗈 Neumonología          |
| 🛨 Guardia                              | Neumonía bilateral                                                                                | 🗓 001 🛱 101 Internación |
| Mi cuenta                              | Seleccionar nuevo diagnóstico principal                                                           | 🔒 JUAN GARCÍA           |
|                                        | Diagnósticos registrados Elegir un diagnóstico registrado del paciente 🗸                          | 2 días internado        |
|                                        | Nuevo diagnóstico Elegir un diagnóstico nuevo 🗸                                                   |                         |
|                                        | Evaluación clínica                                                                                |                         |
|                                        | Enfermedad actual                                                                                 |                         |
|                                        |                                                                                                   |                         |
|                                        | Examen físico                                                                                     |                         |
|                                        |                                                                                                   |                         |
| Hospital ABC<br>CIUDAD DE BUENOS AIRES | Resumen de estudios y procedimientos realizados                                                   |                         |
| ڻ                                      |                                                                                                   |                         |

 Si desea elegir uno de los diagnósticos secundarios como principal, haga clic en la flecha lateral derecha de la lista de Diagnósticos registrados.

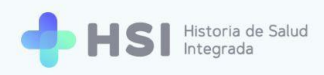

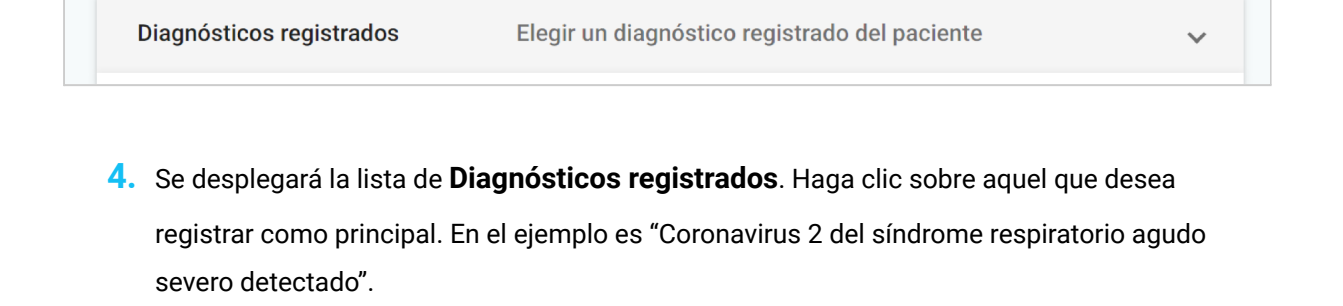

| Diagnósticos registrados                                       | Elegir un diagnóstico registrado del paciente | ^ |  |  |
|----------------------------------------------------------------|-----------------------------------------------|---|--|--|
| Coronavirus 2 del síndrome respiratorio agudo severo detectado |                                               |   |  |  |

5. Haga clic en el botón **Confirmar** ubicado en el extremo inferior de la pantalla.

| = 🕂 HSI             | Historia de Salud<br>Integrada                  |           |
|---------------------|-------------------------------------------------|-----------|
|                     |                                                 |           |
| 🖧 Historia Clínica  | Resumen de estudios y procedimientos realizados |           |
| Internación         |                                                 |           |
| 🛱 Gestión de turnos | Evolución                                       |           |
| 🕂 Guardia           |                                                 |           |
| Mi cuenta           |                                                 |           |
|                     | Impresión clínica y plan                        |           |
|                     |                                                 |           |
|                     | Otras observaciones                             |           |
|                     |                                                 |           |
|                     |                                                 |           |
|                     | VOLVER                                          | CONFIRMAR |
|                     |                                                 |           |

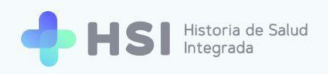

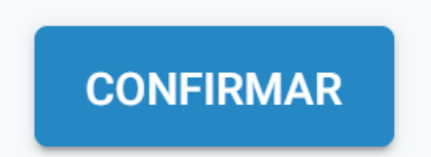

6. El sistema le solicitará que valide el cambio de Diagnóstico principal. Haga clic en Aceptar para continuar. En el ejemplo se cambiará "Neumonía viral" por "Coronavirus 2 del síndrome respiratorio agudo severo detectado".

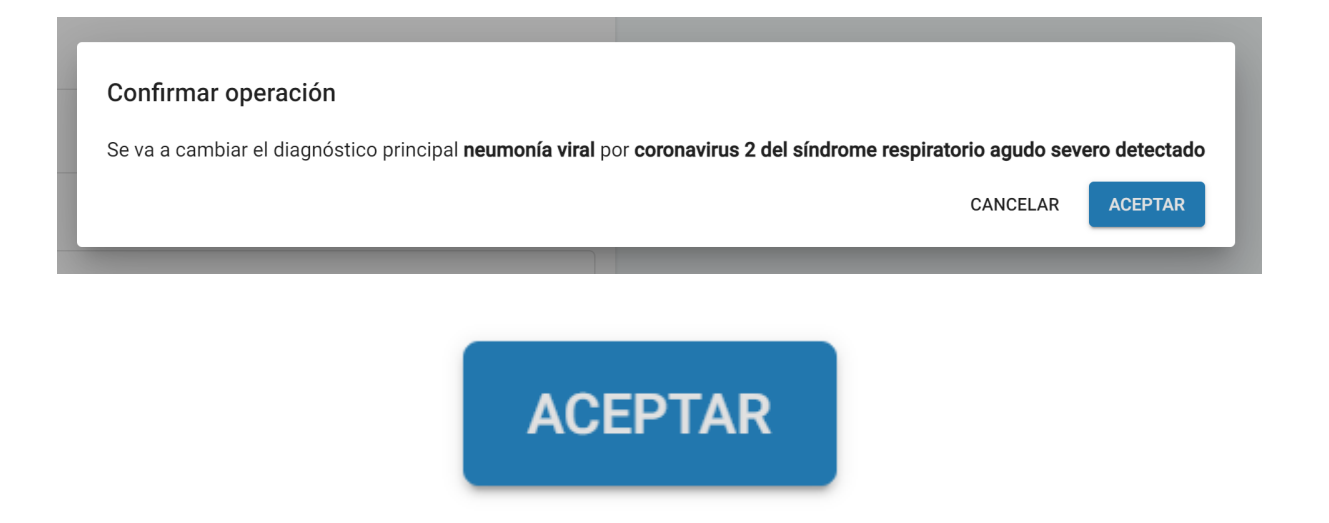

 Regresará a la Ficha de internación, donde podrá ver el cambio en la sección de Diagnóstico principal. El diagnóstico identificado previamente como principal pasará a integrar la lista de Otros diagnósticos.

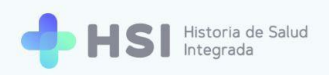

| Diagnóstico principal                                          |        |              |                       |  |
|----------------------------------------------------------------|--------|--------------|-----------------------|--|
| Coronavirus 2 del síndrome respiratorio agudo severo detectado |        |              |                       |  |
| Cambiar diagnóstico principal Agregar evaluación clínica       |        |              |                       |  |
|                                                                |        |              |                       |  |
| Otros Diagnósticos                                             |        |              |                       |  |
| Otros Diagnósticos  Diagnóstico                                | Estado | Verificación | Evaluación<br>clínica |  |

### Agregar Evaluación clínica sobre el Diagnóstico principal

 Para cargar una Evaluación clínica desde la Ficha de internación, haga clic en el botón Agregar evaluación clínica ubicado en la sección de Diagnóstico principal.

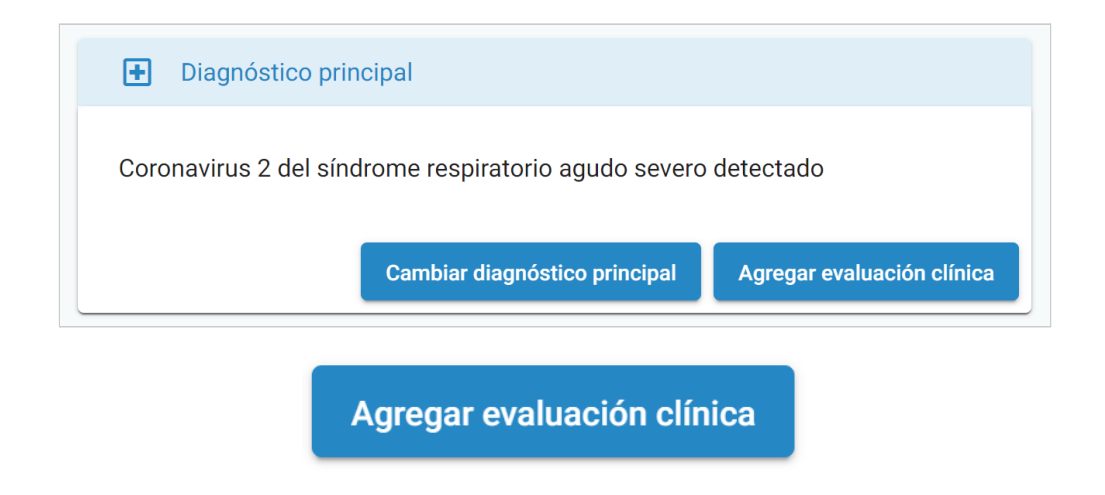

2. Accederá a la pantalla de Evaluación clínica.

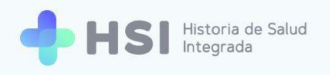

| = 🕂 HSI                                | Historia de Salud<br>Integrada                                 |        |                  |        |                         |
|----------------------------------------|----------------------------------------------------------------|--------|------------------|--------|-------------------------|
|                                        |                                                                |        |                  |        |                         |
| 🖧 Historia Clínica                     | Evaluación clínica de diagnósticos                             |        |                  |        | ID 479                  |
| 🖹 Internación                          | Completá los siguientes datos.                                 |        |                  |        | Masculino · 79 años     |
| 🛗 Gestión de turnos                    | Seleccione los diagnósticos                                    |        |                  |        | Neumonología            |
| 🛨 Guardia                              | Diagnóstico E                                                  | Estado | Verificación     |        | 🗓 001 🛱 101 Internación |
| (2) Mi cuenta                          | Coronavirus 2 del síndrome respiratorio agudo severo detectado | Activo | Confirmado Princ | ipal 🔽 | 🔒 JUAN GARCÍA           |
|                                        | Neumonía viral A                                               | Activo | Confirmado       |        | 2 días internado        |
|                                        | Neumonía bilateral A                                           | Activo | Confirmado       |        | Ingreso: 02/06/2021     |
|                                        | Evaluación clínica                                             |        |                  |        |                         |
|                                        | Enfermedad actual                                              |        |                  |        |                         |
|                                        |                                                                |        |                  |        |                         |
|                                        | Examen físico                                                  |        |                  |        |                         |
|                                        |                                                                |        |                  |        |                         |
| Hospital ABC<br>CIUDAD DE BUENOS AIRES | Resumen de estudios y procedimientos realizados                |        |                  |        |                         |
| <del></del>                            |                                                                |        |                  |        |                         |

 En la tabla de Diagnósticos estará marcado por defecto el Diagnóstico principal. En este ejemplo es "Coronavirus 2 del síndrome respiratorio agudo severo detectado".

| Diagnóstico                                                    | Estado | Verificación |           |  |
|----------------------------------------------------------------|--------|--------------|-----------|--|
| Coronavirus 2 del síndrome respiratorio agudo severo detectado | Activo | Confirmado   | Principal |  |
| Neumonía viral                                                 | Activo | Confirmado   |           |  |

 Si lo desea, puede seleccionar Otros diagnósticos del listado marcando los casilleros que correspondan.

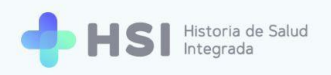

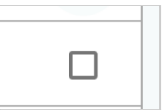

| Diagnóstico                                                    | Estado | Verificación |           |              |
|----------------------------------------------------------------|--------|--------------|-----------|--------------|
| Coronavirus 2 del síndrome respiratorio agudo severo detectado | Activo | Confirmado   | Principal | $\checkmark$ |
| Neumonía viral                                                 | Activo | Confirmado   |           |              |
| Neumonía bilateral                                             | Activo | Confirmado   |           | <            |

 Si desea incluir la totalidad de los diagnósticos existentes, puede marcar el casillero superior para seleccionarlos a todos.

| Diagnóstico                                                    | Estado | Verificación |           |              |
|----------------------------------------------------------------|--------|--------------|-----------|--------------|
| Coronavirus 2 del síndrome respiratorio agudo severo detectado | Activo | Confirmado   | Principal | ~            |
| Neumonía viral                                                 | Activo | Confirmado   |           | <b>~</b>     |
| Neumonía bilateral                                             | Activo | Confirmado   |           | $\checkmark$ |

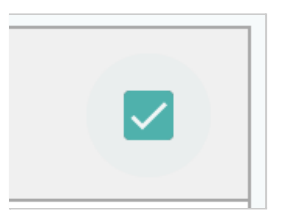

- **6.** Luego podrá completar los campos de la **Evaluación clínica**, que consisten en:
  - Enfermedad actual.
  - Examen físico.
  - Resumen de estudios y procedimientos realizados.
  - Evolución.
  - Impresión clínica y plan.
  - Otras observaciones.

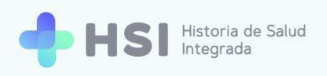

| valuación clínica                               |  |
|-------------------------------------------------|--|
| Enfermedad actual                               |  |
| A completar                                     |  |
| Examen físico                                   |  |
| A completar                                     |  |
| Resumen de estudios y procedimientos realizados |  |
| A completar                                     |  |
| Evolución                                       |  |
| A completar                                     |  |
| Impresión clínica y plan                        |  |
| A completar                                     |  |
| Otras observaciones                             |  |
| A completed                                     |  |

7. Haga clic sobre ellos para empezar a escribir.

| Otras observaciones |   |
|---------------------|---|
| A completar         | h |
|                     |   |

Una vez que haya completado la información de la Evaluación clínica, haga clic en el botón
 Confirmar, ubicado en el extremo inferior.

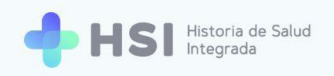

| Otras observaciones |          |
|---------------------|----------|
| A completar         |          |
|                     |          |
| VOLVER              | CONFIRMA |
|                     |          |
|                     |          |

 Al volver a la Ficha de internación, podrá ver la evolución en el listado que contiene la sección de Evoluciones, ubicada al final de la página.

| Ê   | Evoluciones                                                                                                    |   |                       |
|-----|----------------------------------------------------------------------------------------------------|---|-----------------------|
| Cam | po                                                                                                    |   | Diagnóstico principal |
| Ê   | Coronavirus 2 del síndrome respiratorio ag<br>Neumonia viral<br>Neumonia bilateral<br>04/06/2021<br>JUAN GARCÍA |   |                       |
| Ê   | Taquicardia<br>02/06/2021<br>JUAN GARCÍA                                                                        |   |                       |
| Ê   | Neumonía bilateral<br>02/06/2021<br>JUAN GARCÍA                                                                 |   |                       |
| Ê   | Coronavirus 2 del síndrome respiratorio ag<br>Neumonía bilateral<br>02/06/2021<br>JUAN GARCÍA                   |   |                       |
|     | Coronavirus 2 del síndrome respiratorio ag                                                                      | • |                       |

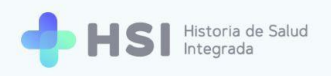

## **Otros Diagnósticos**

#### Agregar una Evaluación clínica sobre un Diagnóstico secundario

**1.** Para cargar una **Evaluación clínica** desde la **Ficha de internación**, puede utilizar los íconos ubicados en la columna **Evaluación clínica** de la tabla de **Otros Diagnósticos**.

| 迁 Otros Diagnósticos |        |              |                       |   |
|----------------------|--------|--------------|-----------------------|---|
| Diagnóstico          | Estado | Verificación | Evaluación<br>clínica |   |
| Neumonía bilateral   | Activo | Confirmado   | Ð                     | Ō |
| Neumonía viral       | Activo | Confirmado   | Ð                     | Ō |

2. Haga clic en el ícono de **Evaluación clínica** del **Diagnóstico** deseado.

| Neumonía bilateral | Activo Confirmado | Ð | Ō |
|--------------------|-------------------|---|---|
|                    | Đ                 |   |   |

 Accederá a la pantalla de Evaluación clínica. Allí estará seleccionado por defecto el diagnóstico elegido. En este ejemplo es "Neumonía bilateral".

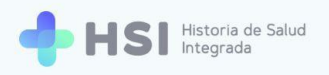

| = 🔶 HSI                                | iistoria de Salud<br>ntegrada                                  |        |                 |              |                            |
|----------------------------------------|----------------------------------------------------------------|--------|-----------------|--------------|----------------------------|
|                                        |                                                                |        |                 |              |                            |
| 🖧 Historia Clínica                     | Evaluación clínica de diagnósticos                             |        |                 |              |                            |
| 🖹 Internación                          | Completá los siguientes datos.                                 |        |                 |              | ID 479<br>Masculino · 79 a |
| 🗎 Gestión de turnos                    | Seleccione los diagnósticos                                    |        |                 |              | 🛃 Neumonología             |
| 🛨 Guardia                              | Diagnóstico                                                    | Estado | Verificación    |              | 🗓 001 🛱 101 Internación    |
| Mi cuenta                              | Coronavirus 2 del síndrome respiratorio agudo severo detectado | Activo | Confirmado Prir | ncipal 🗌     | 🔂 JUAN GARCÍA              |
|                                        | Neumonía bilateral                                             | Activo | Confirmado      | $\checkmark$ | 2 días internado           |
|                                        | Neumonía viral                                                 | Activo | Confirmado      |              | Ingreso: 02/06/2021        |
|                                        | Evaluación clínica                                             |        |                 |              |                            |
|                                        | Enfermedad actual                                              |        |                 |              |                            |
|                                        |                                                                |        |                 |              |                            |
|                                        | Examen físico                                                  |        |                 |              |                            |
|                                        |                                                                |        |                 |              |                            |
| Hospital ABC<br>CIUDAD DE BUENOS AIRES | Resumen de estudios y procedimientos realizados                |        |                 |              |                            |
|                                        |                                                                |        |                 |              |                            |

| Diagnóstico                                                    | Estado | Verificación |           |              |
|----------------------------------------------------------------|--------|--------------|-----------|--------------|
| Coronavirus 2 del síndrome respiratorio agudo severo detectado | Activo | Confirmado   | Principal |              |
| Neumonía bilateral                                             | Activo | Confirmado   |           | $\checkmark$ |
| Neumonía viral                                                 | Activo | Confirmado   |           |              |

 Si lo desea, puede seleccionar Otros diagnósticos del listado marcando los casilleros que correspondan.

 Si desea incluir la totalidad de los diagnósticos existentes, puede marcar el casillero superior para seleccionarlos a todos.

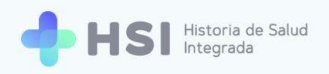

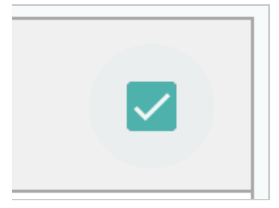

- **6.** Luego podrá completar los campos de la **Evaluación clínica**, que consisten en:
  - Enfermedad actual.
  - Examen físico.
  - Resumen de estudios y procedimientos realizados.
  - Evolución.
  - Impresión clínica y plan.
  - Otras observaciones.

| nfermedad actual                               |  |
|------------------------------------------------|--|
| A completar                                    |  |
| xamen físico                                   |  |
| A completar                                    |  |
| esumen de estudios y procedimientos realizados |  |
| A completar                                    |  |
| volución                                       |  |
| A completar                                    |  |
| npresión clínica y plan                        |  |
| A completar                                    |  |
| tras observaciones                             |  |
|                                                |  |

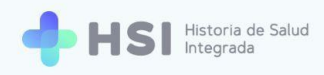

7. Haga clic sobre ellos para empezar a escribir.

| Otras observaciones |  |    |
|---------------------|--|----|
| A completar         |  | 11 |
| L                   |  | )  |

Una vez que haya completado la información de la Evaluación clínica, haga clic en el botón
 Confirmar, ubicado en el extremo inferior.

| Otras observaciones |           |          |
|---------------------|-----------|----------|
| A completar         |           | ,        |
|                     |           | //       |
|                     |           |          |
| VOLVER              |           | CONFIRMA |
|                     |           |          |
|                     |           |          |
|                     |           |          |
|                     | CONFIRMAR |          |

 Al volver a la Ficha de internación, podrá ver la Evaluación clínica en el listado que contiene la sección de Evoluciones, ubicada al final de la página.

| Evoluciones                     | Evoluciones                                     |    |                                                        |             |
|---------------------------------|-------------------------------------------------|----|--------------------------------------------------------|-------------|
| ampo  Filtro Neumonia bilateral | Neumonia bilateral<br>04/06/2021<br>JUAN GARGÍA | Ê  | Evoluciones                                            |             |
| A Neumonia bilateral            | Neumonia bilateral<br>04/06/2021<br>JUAN GARCÍA | am | npo 👻 Filtro                                           |             |
| nonía bilateral                 | nonía bilateral<br>//2021<br>GARCÍA             |    |                                                        |             |
|                                 | 04/06/2021<br>JUAN GARCÍA                       | -  | Neumonía bilateral                                     | <u>^</u>    |
|                                 |                                                 | ~  | Coronavirus 2 del sindrome respi<br>Neumonía bilateral | iratorio ag |

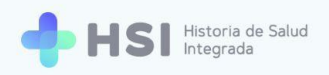

### Eliminar Diagnósticos secundarios

1. Para eliminar un **Diagnóstico secundario** desde la **Ficha de internación**, puede utilizar los íconos ubicados en el extremo derecho de la tabla de **Otros Diagnósticos**.

| Estado | Verificación               | Evaluación<br>clínica                                         |                                                                         |
|--------|----------------------------|---------------------------------------------------------------|-------------------------------------------------------------------------|
| Activo | Confirmado                 | Ð                                                             | Ō                                                                       |
| Activo | Confirmado                 | Ð                                                             | Ō                                                                       |
|        | Estado<br>Activo<br>Activo | Estado Verificación<br>Activo Confirmado<br>Activo Confirmado | EstadoVerificaciónEvaluación<br>clínicaActivoConfirmadoActivoConfirmado |

2. Haga clic en el ícono de cesto de basura que se encuentra en el extremo derecho de la fila.

| Neumonía bilateral | Activo Confirmado | Ð | Ō |
|--------------------|-------------------|---|---|
|                    |                   |   |   |

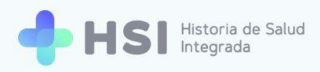

## Generar Notas de evolución

La **Nota de Evolución** es un proceso de instancia opcional y puede ejecutarse más de una vez, siempre y cuando se haya generado la **Evaluación de ingreso** o anamnesis previamente y no se haya generado la **Epicrisis** aún.

Es una nota de valoración médica del desarrollo de la enfermedad durante la internación dentro de la historia clínica de la persona consultante. Cuenta con distintos campos a completar. Los datos vertidos en ellos estarán visibles en la **Ficha de internación**.

 Para cargar una nota de evolución debe hacer clic en el botón Nota de evolución ubicado en la parte superior izquierda de la ficha de internación.

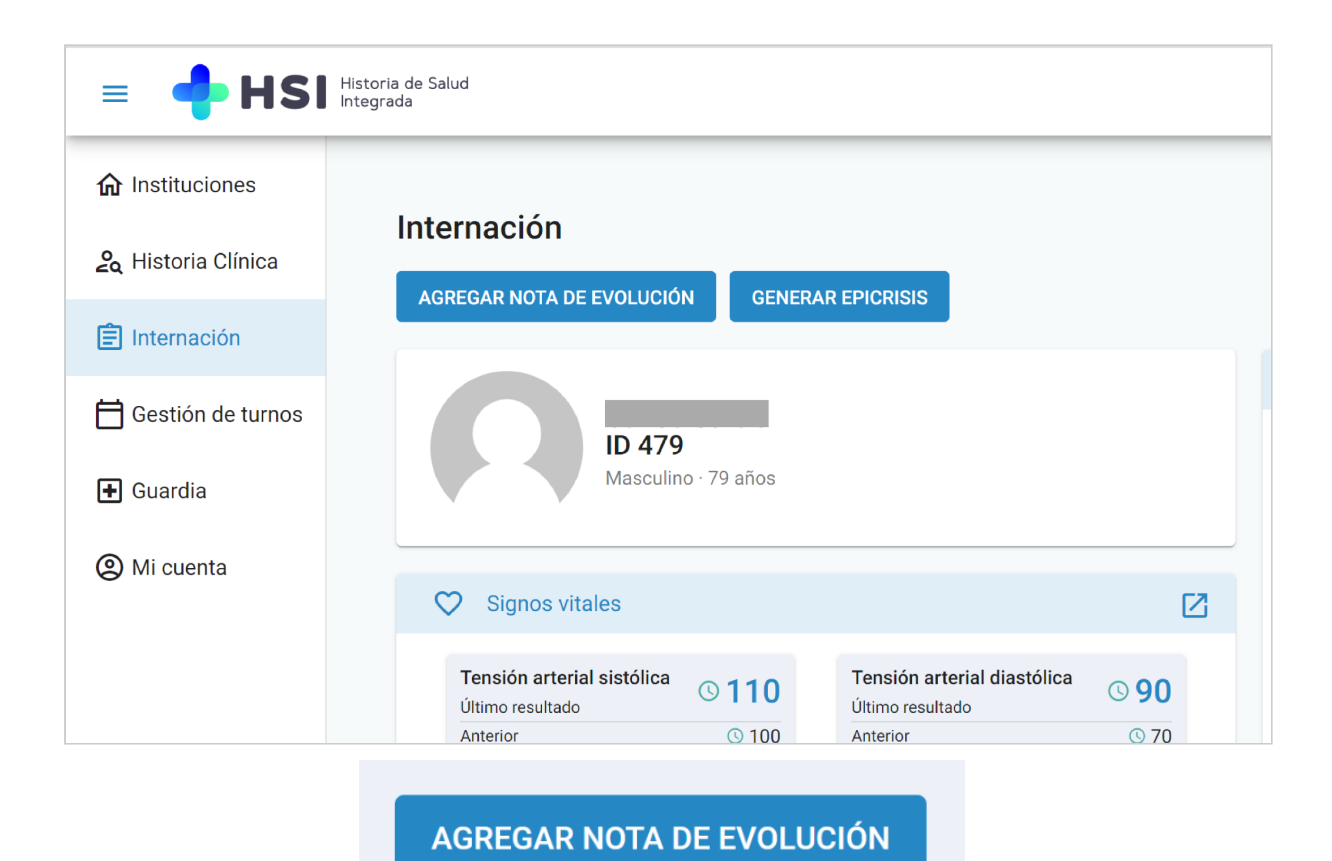

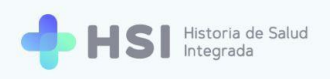

| = 🔶 HSI                       | Historia de Salud<br>Integrada  |                                         |
|-------------------------------|---------------------------------|-----------------------------------------|
| ☆ Instituciones               |                                 |                                         |
| 🆧 Historia Clínica            | Nota de evolución               |                                         |
| Internación                   | Completa los siguientes datos.  | ID 479<br>Masculino · 79 años           |
| Gestion de turnos     Guardia | Deter degeletro                 | Neumonología                            |
| (2) Mi cuenta                 | × BUSCAR                        | 🗓 001 🛱 101 Internación                 |
|                               | Diagnósticos seleccionados      |                                         |
|                               | Diagnóstico Estado              | 2 dias internado<br>Ingreso: 02/06/2021 |
|                               | No hay información para mostrar |                                         |
|                               | Procedimiento                   |                                         |
|                               | Buscar procedimiento X BUSCAR   |                                         |
|                               | Procedimientos registrados      |                                         |
| Hospital ABC                  | Procedimiento Fecha             |                                         |
| ڻ<br>ن                        | No hay información para mostrar |                                         |

2. Accederá al formulario para ingresar toda la información referida a la **Nota de evolución**.

 Para agregar Otros Diagnósticos escriba el nombre del diagnóstico que desea añadir en el cuadro de búsqueda, y haga clic en el botón Buscar ubicado a la derecha.
 Con las tres primeras letras, el sistema ya puede realizar la búsqueda en el lenguaje controlado SNOMED CT. En este ejemplo usamos "Taquicardia".

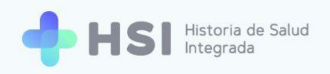

## BUSCAR

4. Se abrirá una ventana emergente con los resultados de la búsqueda.

| Búsqueda de conceptos                                                  |                    |   |             |     |           |
|------------------------------------------------------------------------|--------------------|---|-------------|-----|-----------|
| Se encontraron 116 resultados en la búsqueda para: taquicardia         |                    |   |             |     |           |
| Si no se encuentra el resultado esperado, por favor refine la búsqueda |                    |   |             |     |           |
| Descripción SNOMED                                                     |                    |   |             |     |           |
| Taquicardia                                                            |                    |   |             | Sel | leccionar |
| Taquicardia nodal                                                      |                    |   |             | Sel | leccionar |
| Taquicardia fetal                                                      |                    |   |             | Sel | leccionar |
| Taquicardia basal                                                      |                    |   |             | Sel | leccionar |
| Taquicardia refleja                                                    |                    |   |             | Sel | leccionar |
|                                                                        | Items por página 5 | • | 1 - 5 de 30 | < < | > >       |
|                                                                        |                    |   |             |     | Cancelar  |

Recuerde que puede seleccionar la cantidad de resultados por página a visualizar, haciendo clic en el menú inferior denominado **Ítems por página** y eligiendo la opción deseada.

5. Haga clic en el botón Seleccionar del diagnóstico que desee agregar.

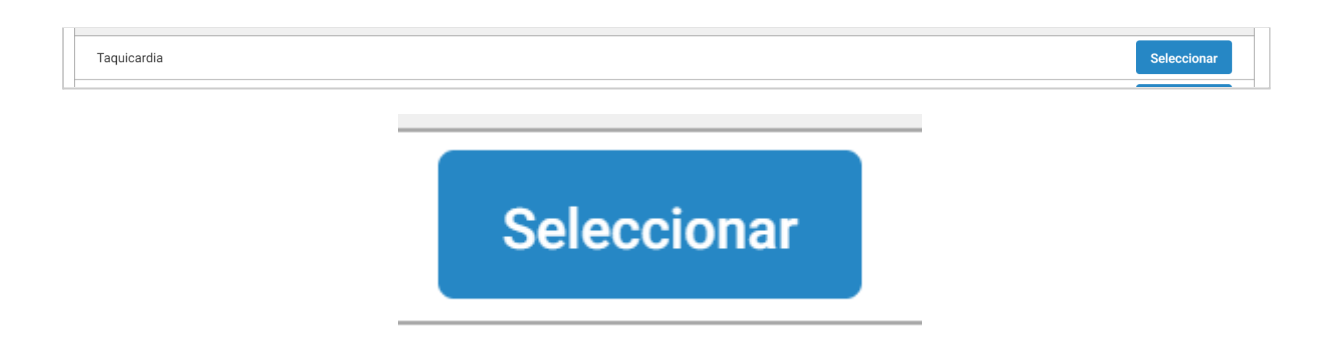

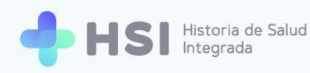

 Se cerrará la ventana de búsqueda y al retornar a la Nota de Evolución, podrá ver el Diagnóstico secundario seleccionado.

| Presuntivo |  |
|------------|--|
|------------|--|

7. Para indicar que es **Presuntivo**, tilde el casillero que se encuentra debajo.

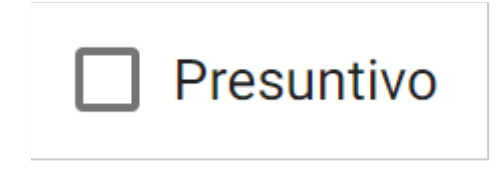

 Para añadir el Diagnóstico secundario seleccionado haga clic en el botón Agregar diagnóstico ubicado en la esquina inferior derecha del recuadro.

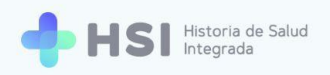

| Diagnóstico | × |
|-------------|---|
| laquicardia | ^ |
|             |   |
| Presuntivo  |   |
| Presuntivo  |   |

## AGREGAR DIAGNÓSTICO

 Cada Diagnóstico secundario agregado se mostrará en el cuadro de Diagnósticos seleccionados. Se indicará el estado de cada uno, según sean Presuntivos o Confirmados.

| Diagnósticos seleccionado | os         |   |
|---------------------------|------------|---|
| Diagnóstico               | Estado     |   |
| taquicardia               | Confirmado | Ô |
|                           |            |   |

**10.** Para **Eliminar** un **Diagnóstico**, haga clic sobre el ícono de cesto de basura que se encuentra en el lado derecho de la fila.

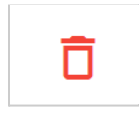

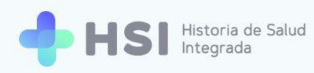

Para ingresar un Procedimiento, escriba el nombre del mismo en el cuadro de búsqueda
 Procedimientos.

Con las tres primeras letras, el sistema ya puede realizar la búsqueda en el lenguaje controlado SNOMED CT. En este ejemplo hemos utilizado "Electrocardiograma". Luego haga clic en el botón **Buscar** ubicado del lado derecho.

| uscar procedimiento |          |
|---------------------|----------|
| lectrocardiograma   | × BUSCAR |

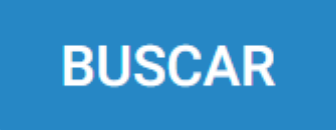

12. Se abrirá una ventana emergente con los resultados de la búsqueda.

| stines selensionades                                                   |                                          |    |
|------------------------------------------------------------------------|------------------------------------------|----|
| Búsqueda de conceptos                                                  |                                          |    |
| Se encontraron 31 resultados en la búsqueda para: electrocardiograma   |                                          |    |
| Si no se encuentra el resultado esperado, por favor refine la búsqueda |                                          |    |
| Descripción SNOMED                                                     |                                          |    |
| Procedimiento electrocardiográfico                                     | Seleccionar                              |    |
| Electrocardiograma fetal                                               | Seleccionar                              |    |
| Electrocardiograma, ritmo                                              | Seleccionar                              |    |
| ECG estándar                                                           | Seleccionar                              |    |
| Electrocardiograma continuo                                            | Seleccionar                              |    |
|                                                                        | Items por página 5 1 - 5 de 30   < < > > | 1  |
|                                                                        | Cancela                                  | ar |
|                                                                        |                                          |    |

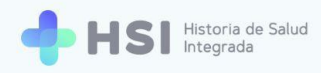

Recuerde que puede seleccionar la cantidad de resultados por página a visualizar, haciendo clic en el menú inferior denominado **Ítems por página** y eligiendo la opción deseada.

**13.** Haga clic en el botón **Seleccionar** del procedimiento que desee agregar. Está ubicado en el lateral izquierdo de la fila. En este caso seleccionamos "ECG estándar".

| ECG estándar |             | Seleccionar |
|--------------|-------------|-------------|
|              |             |             |
|              |             |             |
|              | Seleccionar |             |

**14.** Se cerrará la ventana emergente y se habilitará un campo para asignar la **Fecha** en que se realizó el **Procedimiento** elegido. Haga clic en el ícono de calendario para elegir la fecha.

| Procedimiento         |                       |
|-----------------------|-----------------------|
| Tipo de procedimiento | ×                     |
| Pecha<br>02/06/2021   |                       |
|                       | AGREGAR PROCEDIMIENTO |
|                       |                       |
| Fecha<br>02/06/2021   |                       |

**15.** Haga clic en el botón **Agregar procedimiento** ubicado en el lateral inferior derecho.

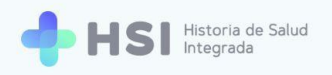

### AGREGAR PROCEDIMIENTO

 El procedimiento quedará visible en la sección Procedimientos registrados. Podrá ver la fecha de realización.

| Procedimientos registrados |            |   |
|----------------------------|------------|---|
| Procedimiento              | Fecha      |   |
| ECG estándar               | 02/06/2021 | Ô |

17. Para Eliminar un Procedimiento, haga clic sobre el ícono de cesto de basura que se encuentra en el lado derecho de la fila.

| _ |  |
|---|--|
|   |  |
|   |  |

- **18.** A continuación se encuentran los campos de la **Evaluación clínica**, que consisten en:
  - Enfermedad actual.
  - Examen físico.
  - Resumen de estudios y procedimientos realizados.
  - Evolución.
  - Impresión clínica y plan.
  - Otras observaciones.

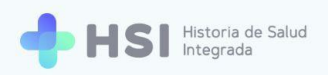

| Infermedad actual                                 |    |
|---------------------------------------------------|----|
| Paciente con neumonía severa registra taquicardia |    |
|                                                   |    |
| xamen físico                                      |    |
|                                                   |    |
|                                                   | 11 |
| Resumen de estudios y procedimientos realizados   |    |
| ECG cada 8 horas                                  |    |
|                                                   | // |
| volución                                          |    |
| Estable                                           |    |
|                                                   | // |
| mpresión clínica y plan                           |    |
|                                                   |    |
|                                                   | /i |
| )tras observaciones                               |    |
| Se administra Losartan                            |    |
|                                                   | 11 |

**19.** Haga clic sobre los campos para empezar a escribir.

| Otras observaciones |       |
|---------------------|-------|
| A completar         | li li |
|                     |       |

20. Para ingresar **Signos vitales** actualizados utilice los campos específicos.

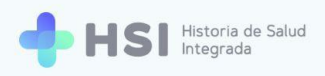

| gnos vitales               |                                |
|----------------------------|--------------------------------|
| Frecuencia cardíaca (/min) | Frecuencia respiratoria (/min) |
| 130                        | 15                             |
| ⊗04/06/21 - 18:27hs 🏟      | © 04/06/21 - 18:27hs 🏚         |
| Temperatura corporal       | Saturación de oxigeno (%)      |
| 36.5                       | 94                             |
| ©04/06/21 - 18:27hs 🏟      | ©04/06/21 - 18:27hs 🏟          |
| Tensión sistólica (mm)     | Tensión diastólica (mm)        |
| 110                        | 90 🗘                           |
| ©04/06/21 - 18:27hs 🔅      | © 04/06/21 - 18:27hs 🔅         |

**21.** Para cargar los datos actualizados, haga clic sobre el campo y escriba las cifras correspondientes.

| Tensión diastólica (mm) |    |
|-------------------------|----|
| 90                      | \$ |

22. Puede modificar la **Fecha** y **Hora** de registro haciendo clic en la **Rueda dentada** ubicada en la parte inferior del campo, al lado derecho de la fecha/hora.

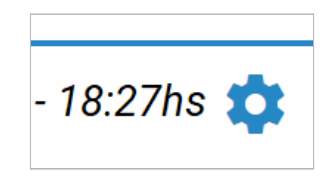

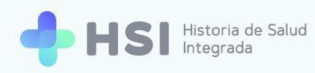

23. Para cargar Datos antropométricos actualizados, utilice los campos de Grupo y factor sanguíneo, Talla y Peso. Recuerde que el Grupo y factor se seleccionan de una lista desplegable, mientras que el Peso se ingresa en kilogramos y la Talla en centímetros.

| Datos antropométricos    |   |  |
|--------------------------|---|--|
| Grupo y factor sanguíneo | • |  |
| Talla (cm)               |   |  |
| Peso (kg)                |   |  |
|                          |   |  |

24. Puede agregar **Alergias** utilizando el campo de búsqueda específico. Siga los pasos indicados en la sección <u>Alergias</u> de la **Evaluación de ingreso**.

| ergias         |   |        |
|----------------|---|--------|
| Buscar alergia | × | BUSCAR |

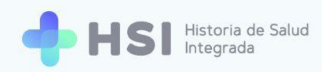

Puede informar las Vacunas aplicadas utilizando el cuadro de búsqueda específico. Siga los pasos indicados en la sección <u>Vacunas</u> de la Evaluación de ingreso.

| Vacunas       |   |        |
|---------------|---|--------|
| Buscar vacuna | × | BUSCAR |
|               |   |        |

**26.** Para guardar la **Nota de evolución** haga clic en el botón **Confirmar** ubicado en la parte inferior.

| Buscar vacuna       | X BUSCAR                        |           |
|---------------------|---------------------------------|-----------|
| /acunas seleccionad | las                             |           |
| Vacuna              | Fecha de vacunación             |           |
|                     | No hay información para mostrar |           |
| VOLVER              |                                 | CONFIRMAR |
|                     |                                 |           |
|                     | CONFIRMAR                       |           |

27. Retornará a la **Ficha de internación** y allí podrá ver los datos actualizados en las secciones correspondientes. Asimismo, en la sección **Evoluciones**, ubicada en la parte

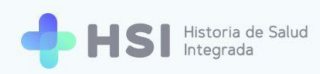

inferior de la **Ficha de internación**, podrá consultar las **Notas de evolución** y las **Evaluaciones clínicas** registradas.

| Ê    | Evoluciones                                                                                   |                                                                                  |  |  |  |
|------|-----------------------------------------------------------------------------------------------|----------------------------------------------------------------------------------|--|--|--|
| Carr | npo 👻 Filtro                                                                                  | Diagnóstico principal                                                            |  |  |  |
| Ê    | Taquicardia<br>04/06/2021<br>JUAN GARCÍA                                                      | Enfermedad actual     Paciente con neumonía severa registra taquicardia          |  |  |  |
| Ê    | Neumonía bilateral<br>02/06/2021<br>JUAN GARCÍA                                               | Resumen de estudios y procedimientos realizados<br>ECG cada 8 horas<br>Evolución |  |  |  |
| Ê    | Coronavirus 2 del síndrome respiratorio ag<br>Neumonía bilateral<br>02/06/2021<br>JUAN GARCÍA | Estable<br>Otras observaciones<br>Se administra Losartan                         |  |  |  |
| Ê    | Coronavirus 2 del síndrome respiratorio ag<br>Neumonía viral<br>02/06/2021<br>JUAN GARCÍA     | Procedimientos<br>ECG estándar - 02/06/2021                                      |  |  |  |
| Â    | Neumonía viral<br>Neumonía bilateral                                                          |                                                                                  |  |  |  |

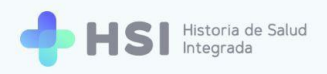

## **Generar Epicrisis**

La **Epicrisis** es un proceso en el que se confirman o quitan todos los conceptos ya valorados sobre la persona y, eventualmente, se suman nuevos.

Es confeccionada por el **Médico** en el momento del alta y resume los aspectos más relevantes de la enfermedad y evolución que cursó la persona durante la internación.

Es una instancia única y obligatoria previa al **Alta médica**. Tenga en cuenta que este paso es irreversible dentro de la plataforma, una vez realizado no podrá deshacerlo.

 Ingrese a la Ficha de internación de la persona consultante. Haga clic en el botón Generar epicrisis ubicado en la parte superior de la ficha.

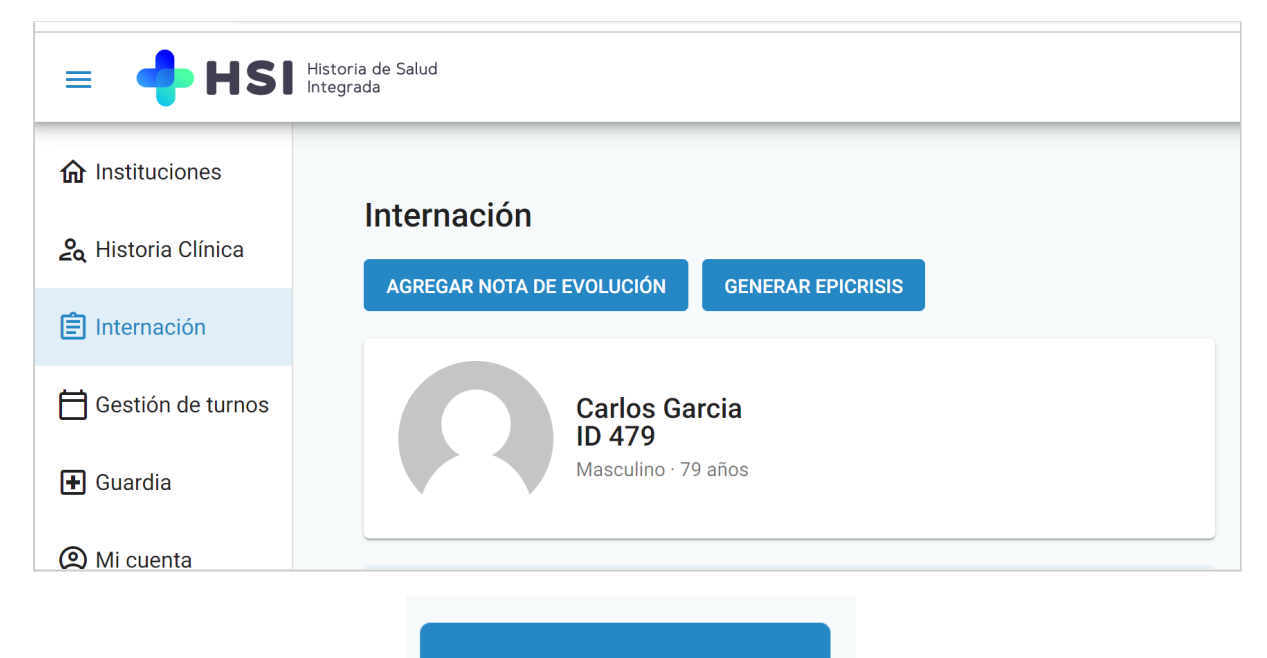

**GENERAR EPICRISIS** 

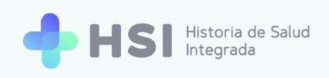

2. Accederá a la siguiente pantalla.

| = 🔶 HSI                                | ristoria de Salud<br>ntegrada                                         |                  |
|----------------------------------------|-----------------------------------------------------------------------|------------------|
| <b>命</b> Instituciones                 | Completa los siguientes datos.                                        |                  |
| 2 Historia Clínica                     | Diagnósticos                                                          |                  |
| Internación                            | Buscar diagnóstico                                                    | BUSCAR           |
| 🛱 Gestión de turnos                    |                                                                       |                  |
| 🛨 Guardia                              | Principal Diagnóstico Estad                                           | o Verificación 😑 |
| Mi cuenta                              | coronavirus 2 del síndrome respiratorio agudo severo detectado Activo | Confirmado 🛛     |
|                                        | O taquicardia Activo                                                  | Confirmado       |
|                                        | O neumonía bilateral Activo                                           | Confirmado       |
|                                        | O neumonía viral Activo                                               | Confirmado       |
|                                        | Antecedentes personales                                               |                  |
|                                        | Antecedente personal                                                  |                  |
|                                        | diabetes insípida                                                     |                  |
|                                        | Antecedentes familiares                                               |                  |
|                                        | Antecedente familiar                                                  |                  |
| Hospital ABC<br>CIUDAD DE BUENOS AIRES | hipertensión venosa                                                   |                  |
| ڻ                                      |                                                                       |                  |

 Si desea agregar un Diagnóstico puede hacerlo escribiendo el nombre del mismo en el cuadro específico de búsqueda. Luego haga clic en el botón Buscar y seleccione el resultado en la ventana emergente.

| Diagnósticos       |   |        |
|--------------------|---|--------|
| Buscar diagnóstico | × | BUSCAR |
|                    |   |        |

 En la tabla de **Diagnósticos** verá el listado de aquellos que han sido informados durante la internación.

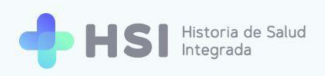

| Principal | Diagnóstico                                                    | Estado | Verificación |              |
|-----------|----------------------------------------------------------------|--------|--------------|--------------|
| ۲         | coronavirus 2 del síndrome respiratorio agudo severo detectado | Activo | Confirmado   | $\checkmark$ |
| 0         | taquicardia                                                    | Activo | Confirmado   |              |
| 0         | neumonía bilateral                                             | Activo | Confirmado   |              |
| 0         | neumonía viral                                                 | Activo | Confirmado   |              |

5. El Diagnóstico principal estará marcado por defecto.

| Principal | Diagnóstico                                                    | Estado | Verificación |              |
|-----------|----------------------------------------------------------------|--------|--------------|--------------|
| ۲         | coronavirus 2 del síndrome respiratorio agudo severo detectado | Activo | Confirmado   | $\checkmark$ |

**6.** Si desea establecer un **Diagnóstico secundario** como **Diagnóstico principal** utilice los casilleros de la columna de la izquierda. Tenga en cuenta que sólo podrá marcar una opción.

| Principal |
|-----------|
| ۲         |
| 0         |
| 0         |
| 0         |
| 0         |

 Puede marcar o desmarcar aquellos Diagnósticos que desee haciendo clic en los casilleros correspondientes ubicados a la derecha.

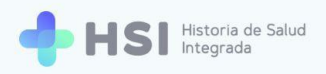

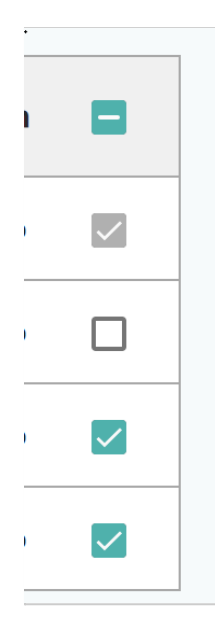

 Para seleccionar todos, haga clic en el casillero ubicado en la esquina superior derecha de la tabla.

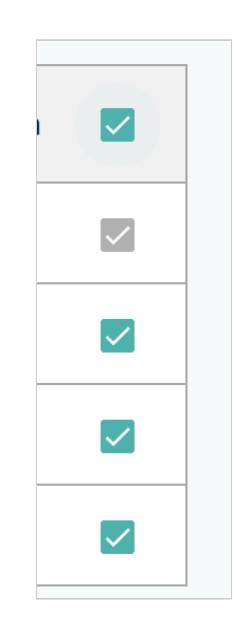

9. Para seleccionar Antecedentes personales haga clic en los casilleros ubicados a la derecha de la tabla correspondiente. En este ejemplo el antecedente personal de salud registrado es "Diabetes insípida".

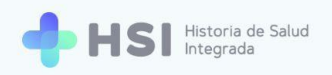

| Antecedentes personales |  |
|-------------------------|--|
| Antecedente personal    |  |
| diabetes insípida       |  |
|                         |  |

**10.** Para seleccionar **Antecedentes familiares** haga clic en los casilleros ubicados a la derecha de la tabla correspondiente. En este ejemplo el antecedente familiar de salud registrado es "Hipertensión venosa".

| Antecedentes familiares |  |  |
|-------------------------|--|--|
| Antecedente familiar    |  |  |
| hipertensión venosa     |  |  |
|                         |  |  |

**11.** Si desea indicar **Medicación ambulatoria** para la persona consultante, debe utilizar el cuadro de búsqueda.

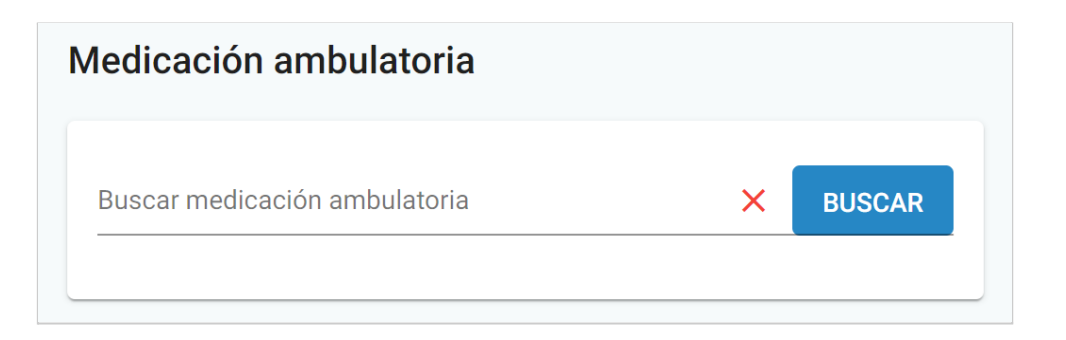

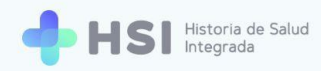

12. Introduzca el nombre del principio activo teniendo en cuenta que con las tres primeras letras, el sistema ya puede realizar la búsqueda en el lenguaje controlado SNOMED CT. Haga clic en el botón **Buscar** para iniciar la consulta. En este ejemplo usamos "Paracetamol".

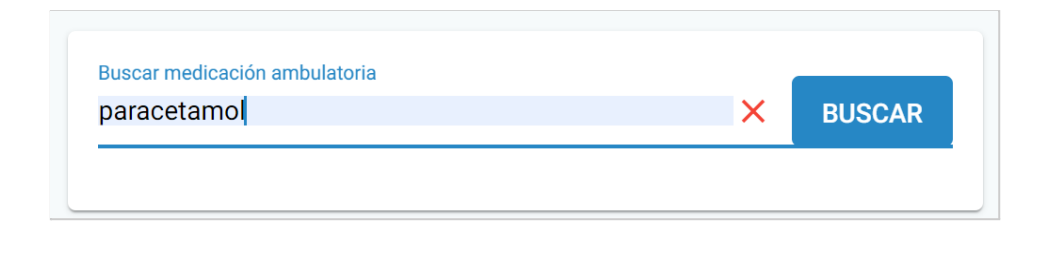

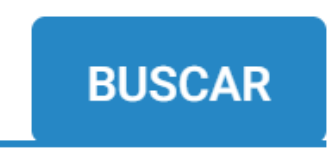

13. Se abrirá una ventana desplegable con los resultados de la búsqueda.

| t E    | úsqueda de conceptos                                                |                     |                |                           |     |
|--------|---------------------------------------------------------------------|---------------------|----------------|---------------------------|-----|
| S      | encontraron 160 resultados en la búsqueda para: paracetamol         |                     |                |                           |     |
| S      | no se encuentra el resultado esperado, por favor refine la búsqueda |                     |                |                           |     |
|        | Paracetamol 250 mg por cada supositorio rectal                      |                     |                | Seleccionar               |     |
| •      | Paracetamol 80 mg por cada comprimido masticable                    |                     |                | Seleccionar               |     |
| 91     | Paracetamol 160 mg por cada comprimido masticable                   |                     |                | Seleccionar               |     |
| 91     | Paracetamol 100ml/ml, solución oral, frasco de 20 ml                |                     |                | Seleccionar               |     |
|        | Paracetamol 250 mg por cada comprimido desleíble bucal              |                     |                | Seleccionar               |     |
|        | Paracetamol 100 mg/ml suspensión para administración oral           |                     |                | Seleccionar               |     |
| a<br>a | Paracetamol 1 g por cada comprimido para administración oral        |                     |                | Seleccionar               |     |
|        | Cafeína 650 microgramos/ml y paracetamol 5 mg/ml, solución oral     |                     |                | Seleccionar               |     |
|        | Paracetamol 160 mg por cada comprimido para administración oral     |                     |                | Seleccionar               |     |
|        | Paracetamol 325 mg por cada comprimido para administración oral     |                     |                | Seleccionar               |     |
|        | Paracetamol 650 mg por cada comprimido para administración oral     |                     |                | Seleccionar               |     |
|        | Paracetamol 500 mg por cada comprimido para administración oral     |                     |                | Seleccionar               |     |
|        |                                                                     | Items por página 30 | ▼ 1 - 30 de 30 | $\langle \rangle \rangle$ | -   |
|        |                                                                     | <br>                |                | Cancel                    | lar |

Recuerde que puede seleccionar la cantidad de resultados por página a visualizar, haciendo clic en el menú inferior denominado **Ítems por página** y eligiendo la opción deseada.

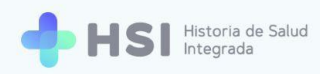

14. Elija el medicamento buscado haciendo clic en el botón Seleccionar en el extremo derecho de la fila correspondiente al resultado deseado. En este ejemplo elegimos "Paracetamol 500 mg por cada comprimido para administración oral".

| Paracetamol 500 mg por cada comprimido para ad | ministración oral | Seleccionar |
|------------------------------------------------|-------------------|-------------|
|                                                |                   |             |
|                                                | Seleccionar       |             |

**15.** Se cerrará la ventana de búsqueda y podrá ver el **Medicamento** elegido. Si lo desea, puede agregar **Notas** en el campo destinado a tal fin.

| Medicación ambulatoria   |                                        |
|--------------------------|----------------------------------------|
| paracetamol 500 mg por c | ada comprimido para administración ( 🗙 |
| Notas                    |                                        |
| cada 8 horas             |                                        |
|                          |                                        |
|                          |                                        |
|                          | AGREGAR MEDICACIÓN                     |

| Notas        |    |
|--------------|----|
| cada 8 horas |    |
|              | 11 |
|              |    |

**16.** Haga clic en el botón **Agregar medicación** ubicado en la esquina inferior derecha del recuadro.

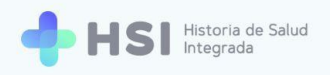

## AGREGAR MEDICACIÓN

**17.** Verá la **Medicación** en la tabla de **Medicaciones seleccionadas**. Si desea eliminar alguna, haga clic en el ícono de cesto de basura ubicado sobre la derecha.

| Medicaciones seleccionadas                                      |              |   |
|-----------------------------------------------------------------|--------------|---|
| Medicación                                                      | Notas        |   |
| paracetamol 500 mg por cada comprimido para administración oral | cada 8 horas | Ō |

 Para seleccionar las Vacunas haga clic en los casilleros ubicados a la derecha de la tabla correspondiente.

| cunas                                                                                                    |                        |              |
|----------------------------------------------------------------------------------------------------|------------------------|--------------|
| Vacuna                                                                                                    | Fecha de<br>vacunación |              |
| vacuna neumococo 13 serotipos conjugada 1 dosis/vial suspensión inyectable                                                    | 04/04/2020             | $\checkmark$ |
| vacuna para adultos Influenza tetravalente antígenos inactivos cada uno 15 mcg/vial, vial<br>de 0,5 ml, suspensión invectable | 22/05/2021             | $\checkmark$ |

**19.** Finalmente, podrá completar los campos de la **Evaluación clínica**, que consisten en:

- Enfermedad actual.
- Examen físico.
- Resumen de estudios y procedimientos realizados.
- Evolución.
- Impresión clínica y plan.
- Otras observaciones.

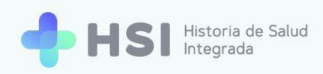

### Haga clic en los campos para escribir.

| Evaluación clínica   |    |
|----------------------|----|
| Evolución            |    |
| A completar          | 1/ |
| A completer          |    |
| A completar          | // |
| Examen físico        |    |
| A completar          | 11 |
| Indicaciones al alta |    |
| A completar          | 11 |
| Otras observaciones  |    |
| A completar          | 11 |
|                      |    |

### **20.** Para concluir la **Epicrisis** haga clic en el botón **Confirmar** ubicado en la parte inferior.

| A completed |    |
|-------------|----|
| A completal | // |
|             |    |
|             | _  |
|             |    |
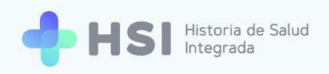

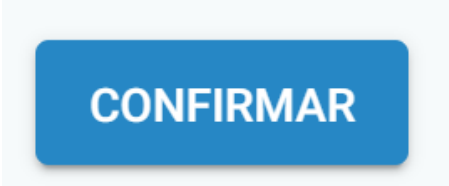

21. Concluido este proceso, estará en condiciones de generar el Alta médica desde la Ficha de internación de la persona consultante como se explica a continuación.

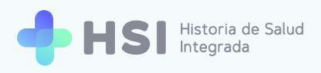

## Generar Alta médica

Una vez generada la **Epicrisis**, estará habilitado para dar el **Alta médica** en el sistema. En esta instancia no se pueden realizar modificaciones sobre la **Ficha de Internación**: ya no estarán activos los **Accesos rápidos** ni los botones para cambiar **Diagnósticos**, añadir **Evaluaciones clínicas** o **Notas de evolución**. Sólo podrá modificar, si lo desea, la **Fecha probable de alta**.

Tenga en cuenta que este paso es irreversible dentro de la plataforma, una vez realizado no podrá deshacerlo.

 Ingrese a la Ficha de internación de la persona consultante y haga clic en el botón Alta médica ubicado en la esquina superior izquierda.

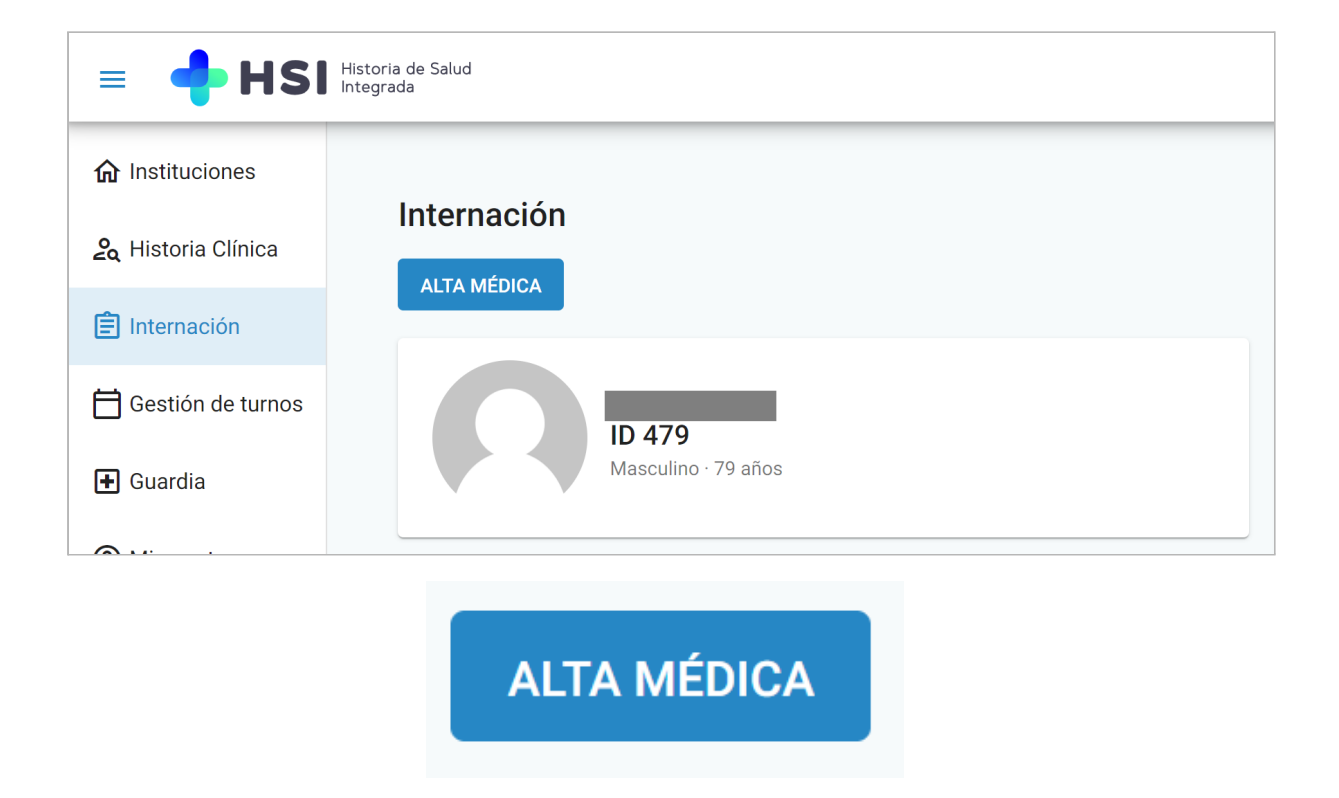

2. Se habilitará el formulario para generar el Alta médica.

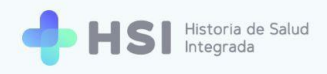

| = 💠 HSI                                | Historia de Salud<br>Integrada                                                                                                    |                                                                                                    |                     |
|----------------------------------------|----------------------------------------------------------------------------------------------------|----------------------------------------------------------------------------------------------------|---------------------|
|                                        |                                                                                                    |                                                                                                    |                     |
| 🖧 Historia Clínica                     | Alta médica                                                                                                    | Estado: Permanente                                                                                                    |                     |
| Internación                            | Fecha de egreso *                                                                                                    |                                                                                                    |                     |
| 🛱 Gestión de turnos                    | Fecha de egreso                                                                                                    | ID 479<br>Masculino · 79 años                                                                                                    |                     |
| • Guardia                              | Tipo de egreso *                                                                                                    | Información Personal                                                                                                    |                     |
| (2) Mi cuenta                          | Volver Continuer                                                                                                    | Decumento CULL/CUT   DN Sin Información   Enal Fecha de Nacimento   Enal No de téléfono   Enal Din Información   Cobertina Din Información   O.S.P. BUENOS A/RES (IOMA) V |                     |
| Hospital ABC<br>CIUDAD DE BUENOS AIRES | Diameter Contract Contract Con | no de Saluci<br>Inclu de la Nalción Diadema 💓 UNICEN                                                                                                    | <b>HSI</b> V.1.15.0 |
| ڻ                                      |                                                                                                    |                                                                                                    |                     |

3. Deberá establecer la **Fecha de egreso** haciendo clic sobre el ícono de calendario.

| Fecha de egreso * |  |
|-------------------|--|
| 06/06/2021        |  |

- **4.** A continuación haga clic en el campo **Tipo de egreso.** Se abrirá la lista desplegable y podrá seleccionar el motivo del egreso:
  - a. Alta médica.
  - b. Defunción.
  - c. Retiro voluntario.
  - d. Otro.
  - e. Traslado a otro establecimiento.

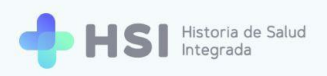

| Tipo de egreso *       |           |
|------------------------|-----------|
| Alta médica            |           |
| Defunción              |           |
| Retiro voluntario      |           |
| Otro                   |           |
| Traslado a otro establ | ecimiento |
|                        |           |

5. Haga clic en el botón **Continuar** ubicado en la parte inferior para confirmar el **Alta médica**.

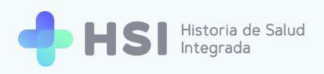

| Fecha de eg | reso *    |   |
|-------------|-----------|---|
| 06/07/20    | 21        |   |
| ipo de egre | eso *     |   |
| Alta médio  | ca        | • |
| Volver      | Continuar |   |
|             | Continuar |   |

6. Luego del Alta médica la persona profesional deja de ver a la persona consultante dentro de la lista de quienes se encuentran en internación. El usuario Administrativo estará habilitado para generar el Alta administrativa y dar cierre al proceso de internación de la persona. Ningún elemento de la Ficha de internación podrá ser modificado.